# maxlogic

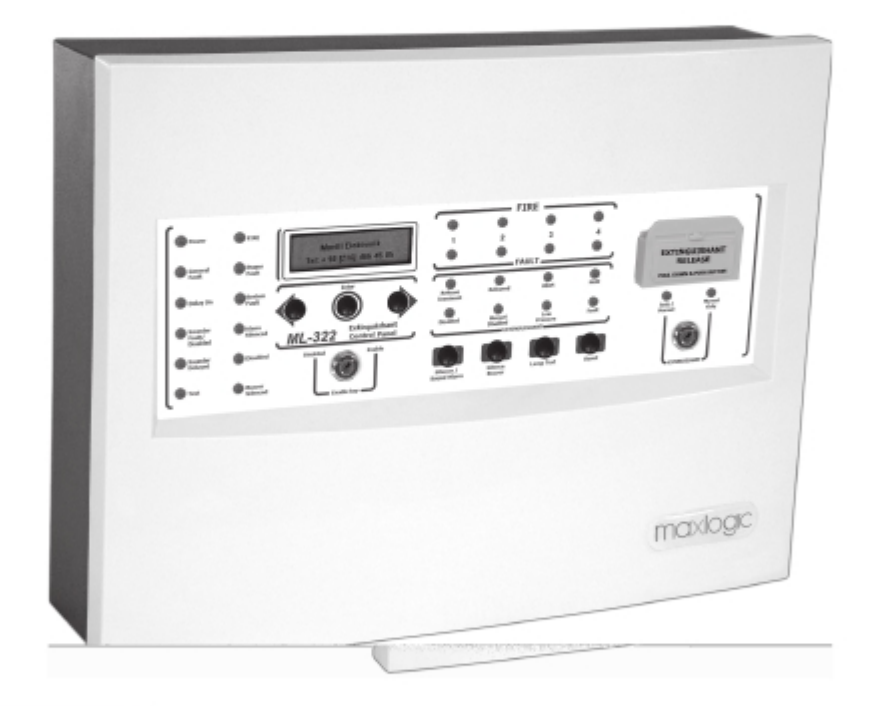

ML-322

COMMISSIONING, OPERATING AND MAINTENANCE MANUAL

# **MODEL: MAXLOGIC SERIES**

SUB MODEL: CONVENTIONAL FIRE EXTINGUISHING PANEL

# 1. CONTENTS:

| 2. LIST OF FIGURES                                                        | 2  |
|---------------------------------------------------------------------------|----|
| 3. LIST OF TABLES                                                         | 3  |
| 4. INTRODUCTION                                                           | 5  |
| 5. TEST AND COMMISSIONING STEPS                                           | 5  |
| Please consider the followings during system design                       | 5  |
| Describe inputs/outputs on the panel                                      | 5  |
| Install equipment with making connections                                 | 5  |
| Install panel                                                             | 5  |
| Program Scenarios (if available)                                          | 5  |
| Start up the panel                                                        | 5  |
| 6. GENERAL DESCRIPTIONS                                                   | 5  |
| 6.1 Fire extinguishing panel mechanic case types                          | 5  |
| 6.2 Speci Acation of the Are extinguishing panel                          | 5  |
| 7. FUNCTIONAL SPECIFICATIONS                                              | 7  |
| 7.1 List of features                                                      | 7  |
| 8. INSTALLATION                                                           | 8  |
| 8.1 Electrical safety                                                     | 8  |
| 8.2 Installation steps                                                    | 8  |
| 8.2.1 Fire extinguishing panel installation steps                         | 8  |
| 9. COMMISSIONING                                                          | 9  |
| 9.1 Control list before commissioning                                     | 9  |
| 9.2 The general overview of the commissioning operation                   | 9  |
| 9.3 Cable connection control before commissioning                         | 9  |
| 9.4 Commissioning operations                                              | 9  |
| 9.4.1 Sounders' commissioning                                             | 9  |
| 9.4.2 Zones' commissioning                                                | 9  |
| 10. SPECIFICATIONS OF THE MAIN BOARD                                      | 10 |
| 11. SPECIFICATIONS OF THE EXPANSION CARD (with 8 way input/output module) | 11 |
| 12. COMPATIBLE SITE DEVICES LIST                                          | 12 |
| 13. MENU OPERATIONS                                                       | 13 |
| 14. PROMGRAMMING PANEL INPUTS/OUTPUTS                                     | 22 |
| 15. BATTERY CAPACITY CALCULATION                                          | 27 |
| 16. PANEL INPUT/OUTPUT CONNECTIONS                                        | 28 |
| 16.1 Reserve 24V output                                                   | 28 |
| 162 Extinguishing Output                                                  | 28 |
| 163 Sounder outputs                                                       | 29 |
| 16.4 Gas Activated Output                                                 | 30 |
| 165 Relays on panel                                                       | 31 |
| 16.6 Signal relays on panel                                               | 31 |
| 16.7 Detection zone lines                                                 | 32 |
| 16.8 Abort input                                                          | 32 |
| 16.9 Reset input                                                          | 33 |
|                                                                           |    |

| 16.10 Extinguishing release input                                           | 33 |
|-----------------------------------------------------------------------------|----|
| 16.11 Low pressure input                                                    | 34 |
| 16.12 Extinguishing condition switch input                                  | 34 |
| 17. PANEL EVENTS                                                            | 35 |
| 18. SYSTEM FAULT CONDITION                                                  | 36 |
| 18.1 To do list for service personnel                                       | 36 |
| 19. USER CONTROLS AND FUNCTIONS                                             | 36 |
| 20. EXTINGUISHING STATUS INDICATOR UNIT                                     | 40 |
| 21. OPERATIONS ON THE PERIODIC MAINTENANCE                                  | 42 |
| ANNEX - MI-321 SERIES PANEL STRUCTURE                                       | 44 |
| ANNEX - MI-322 SERIES PANEL STRUCTURE                                       | 45 |
| ANNEX - LCD MESSAGES                                                        | 46 |
| ANNEX - 2ND ACCESS LEVEL MENU STRUCTURE                                     | 47 |
| ANNEX - 3RD ACCESS LEVEL MENU STRUCTURE                                     | 48 |
| ANNEX - Definitions of the Terms                                            | 51 |
| ANNEX - Abbreviations                                                       | 51 |
| ANNEX - Mechanical and Outer Environment Speci dications                    | 52 |
| ANNEX - Input / Output Speci dcations                                       | 53 |
| 2. LIST OF FIGURES                                                          |    |
| Figure 1-Fire extinguishing panel main board front view                     | 10 |
| Figure 2- Fire extinguishing panel main board rear view                     | 10 |
| Figure 3-Fire extinguishing panel expansion card front view                 | 11 |
| Figure 4-Fault relay output jumper group doesn't connected                  | 22 |
| Figure5-Selecting supervise condition of the fault relay output as "No"     | 23 |
| Figure 6-Fault relay output jumper group is connected – Output is energized | 23 |
| Figure 7- Selecting supervise condition of the fault relay output as "Yes"  | 24 |
| Figure 8- Reserve 24V DC output                                             | 28 |
| Figure 9-Selenoid connection to extinguishing output                        | 28 |
| Figure10-Activator connection to extinguishing output-1                     | 29 |
| Figure11-Activator connection to extinguishing output-2                     | 29 |
| Figure 12-Sounder Outputs                                                   | 29 |
| Figure13-Programming sounder outputs for a different output                 | 30 |
| Figure 14-Gas activated output                                              | 30 |
| Figure 15-Programming gas active output for a different output              | 30 |
| Figure 16- Relays on panel                                                  | 31 |
| Figure 17-Relays on the panel                                               | 31 |
| Figure 18-Detection zone lines                                              | 32 |
| Figure 19-Abort Input                                                       | 32 |
| Figure20-Reset Input                                                        | 33 |
| Figure 21-Extinguishing release input                                       | 33 |
| Figure 22·Low pressure input                                                | 34 |
| Figure 23-Extinguishing condition switch input                              | 34 |
| Figure 24-Panel's front side                                                | 36 |

| Figure 25-Connection between panel and extinguishing status indicator units | 41 |
|-----------------------------------------------------------------------------|----|
|                                                                             |    |
|                                                                             |    |
| 3. LIST OF TABLES                                                           |    |
| Table-1: Classi Acations of the panel's case types                          | 5  |
| Table-2: Compatible site devices                                            | 12 |

# 4. INTRODUCTION

Producer-manufacturer or importer firms' title, address, and telephone number

Manufacturer Firm:

MAVILI ELEKTRONIK TICARET VE SANAYI A.S.

SERIFALI MAHALLESI, KUTUP SOKAK NO: 27/1-2-4 UMRANIYE / ISTANBUL / TURKEY

TEL: +90 216 466 45 05 - +90 216 466 45 10

Service stations' communication information that related spare parts have been provided

### Authorized Services:

MAVILI ELEKTRONIK TICARET VE SANAYI A.S.

SERIFALI MAHALLESI, KUTUP SOKAK NO: 27/1-2-4 UMRANIYE / ISTANBUL / TURKEY

TEL: +90 216 466 45 05 - +90 216 466 45 10

TEKSIS TEKNIK ELEKTRONIK SIS.TIC. VE SAN. LTD. STI

SERIFALI MAHALLESI, KUTUP SOKAK NO: 27/3 UMRANIYE / ISTANBUL / TURKEY

TEL: +90 216 313 60 60 - +90 216 313 47 49

### Expected operation life which has been determined and announced by related ministry.

This device's expected operation life is 7 years.

The following points should be checked each working day by user. Observed malfunctions should be registered, and corrective

activities which were related with these problems should be performed as soon as possible.

· If device shows its tranquility condition or if there is a deviation from tranquility condition and authorized service has been

informed if needed.

- · When required operations have been performed to alarms which have been registered after last operation day.
- · If disable, experiment or silence operations have been occurred and system turned back to normal operation mode.

This document contains documents which are required for ML-322 series Maxlogic fire extinguishing panel's installation, maintenance and commissioning operations.

The following information are also includes on this document

- · Maxlogic fire extinguishing panel's operating manual
- · Commissioning of the Maxlogic fire extinguishing panel
- · Cabling and cable type recommendations
- · Configuration information
- · Battery calculation charts

### 5. TEST AND COMMISSIONING STEPS

At this section the important steps of fire extinguishing panel's installation and commissioning operations have been listed.

### Please consider the followings during system design

- · Section 15. Battery Capacity Calculation
- · Section 16. Panel Input/Output Connections

### Describe inputs/outputs on the panel

Standard input/output options can be changed with computer program. Please examine the related section on the computer

program's (Exmanager) operating manual for this operation.

### Install equipment with making connections

· Please examine Section 8. Installation

# Install panel

- · Please examine Section 8. Installation.
- · Do not connect site devices at this phase.

### Program Scenarios (if available)

Please examine the related section on the computer program's (Exmanager) operating manual for this operation.

### Start up the panel

· Please examine Section 9. Commissioning.

# 6. GENERAL DESCRIPTIONS

There are two different case types of fire extinguishing panels. Each case type has been classified with its features. The detail of

the case types classification has been shown at Table-1 below.

| No | Case Type     | Definitions of the features                                                                          |
|----|---------------|----------------------------------------------------------------------------------------------------|
| 1  | ML-321 series | There are 8 input/output module on the case as standard.                                             |
| 2  | ML-322 series | 8 input/output module is optional. The front side shape and panel software is different from ML-321. |

Table-1: Classification of the panel case types

# 6.1 Fire extinguishing panel mechanic case types

There are 2 different types of mechanic cases on the panels. They are:

EK - ML-321 Series panel structure

EK - ML-322 Series panel structure

# 6.2 Specification of the fire extinguishing panel

6.2.1 MGY-0201 MaviGard panel.back.B.1 type front panel plast. cover (MG-MP-MS)

Has been used as panel's front cover.

6.2.2 MLY-0207 ML-12XX Function Switch

Has been used as key lock and extinguishing status switch.

6.2.3 MLY-3700 Maxlogic panel.back.ML-322 metallic TR serigraphy

Metallic front side serigraphy that is used on ML-322 series panels.

6.2.4 MLY-3202 Maxlogic ML-322 conv. extinguishing panel.back. MainBoard

Main board that is used on ML-322 series panel s.

6.2.5 MLY-3203 Maxlogic ML-322 conv.panel.back.TR Front side Metallic Main Board

Metallic mounted front side serigraphy of the main board that is used on ML-322 series panels.

6.2.6 MLY-3702 Maxlogic panel.back.ML-321 metallic RU serigraphy

Metallic front side serigraphy that is used on ML-322 series panels.

6.2.7 MLY-3200 Maxlogic ML-321 conv. extinguishing panel.back. MainBoard

Main board that is used on ML-321 series panels.

6.2.8 MLY-3201.RU Maxlogic ML-321 conv.panel.back.RU Front side Metallic Main Board

Metallic mounted front side serigraphy of the main board that is used on ML-321 series panels.

- 6.2.9 Z12-7 Leak proof battery 12V; 7 Ah
- Has been used on the whole panel models to operate them permanently against power cut.
- 6.2.10 MLY-0508 220 30V 120W Transformer (with CE) (L leg)

Has been used to reduce 220V to operating voltage on the panels.

 ${\small 6.2.11}\ {\small MGY-0200}\ {\small MaviGard}\ {\small panel.back.B.1}\ {\small type}\ {\small back}\ {\small metallic}\ {\small box}\ {\small (MG-MP-MS)}$ 

Has been used as panel's back side metallic box.

6.2.12 ML-3202 Input/Output (I/O) module that is used for Maxlogic conventional fire extinguishing panel An optional module that can be added to panel afterwards with fully programmable 8 input and 8 output.

# 7. FUNCTIONAL SPECIFICATIONS

# 7.1 List of features

| 4 Detection Zones, 1 Extinguishing Output                                                                                                    | There are 4 fire detection zones and 1 extinguishing output.                                                                                                    |
|----------------------------------------------------------------------------------------------------|----------------------------------------------------------------------------------------------------|
| Two devices warning condition's detection                                                                                                    | Zone LED has been flashing when a single device activates, this LED permanently illuminates when al last two device activates.                                                                        |
| Adjustable first level sounder delays.                                                                                                    | First level sounder delays can be adjusted as 30 seconds, 1 minute, 2 minutes, 3 minutes, 4 minutes, 5 minutes, 6 minutes, 7 minutes, minutes or 9 minutes.                                           |
| Delay assignment of the detection zones.                                                                                                    | Fire alarm warning detections from zones can be postponed with 30 seconds.                                                                                                    |
| Adjustable delay and extinguishing times.                                                                                                    | Sounders, zones or extinguishing outputs can be can be postponed.                                                                                                    |
| Unlatching zone option                                                                                                    | Fire alarm condition has been deactivated when fire signal from<br>detection zones has been disappeared.                                                                                              |
| Extinguishing release countdown time                                                                                                    | Has been appeared on delay screen at the extinguishing panel as<br>countdown.                                                                                                    |
| Supervised detection zone inputs,<br>extinguishing abort input,<br>extinguishing reset input,<br>extinguishing release input, low<br>pressure input, status switch input. | Line's open or short circuit conditions has been controlled with<br>supervised inputs.                                                                                                    |
| Supervised extinguishing output, secondary<br>level sounder, first level sounders,<br>gas released output.                                                                | Line's open or short circuit conditions has been controlled with<br>supervised outputs.                                                                                                    |
| Remote switching features of the extinguishing status switch's extinguishing mode.                                                                                        | Extinguishing mode can be adjusted automatically and manually or only<br>manually with extinguishing status switch input.                                                                             |
| Fire and fault relay                                                                                                    | There are relays on the panel that changes their contacts during fire and fault conditions.                                                                                                    |
| Volt free change over relay contact signal<br>output for fire and fault.                                                                                                  | There are signals outputs that indicates fire and fault conditions.                                                                                                    |
| Energized/Volt free change over relay<br>contact operation option for outputs.                                                                                            | Outputs can be used optionally whether energized or volt free<br>change over relay contact.                                                                                                    |
| Operating options with extension card of 8 inputs, 8 outputs.                                                                                                    | 8 output and 8 input can be added with ML-3202 extension card.                                                                                                    |
| Active / passive option of the crosszone operation with PC software.                                                                                                    | Desired zones can be chosen as extinguishing zones by PC software.<br>Extinguishing operation can be started when an alarm information comes<br>from two devices on the same zone or different zones. |
| Real time clock                                                                                                    | Event logs have been stored on the system by real time clock.                                                                                                    |
| Up to 1000 event log memory.                                                                                                    | Up to 1000 event logs can be stored on panel's memory.                                                                                                    |
| Event logs can be displayed by PC software.                                                                                                    | Event logs can be received from panel and displayed by Pc software.                                                                                                    |
| Dessiving quant lags via DS 222 part                                                                                                    |                                                                                                    |

# 8. INSTALLATION

System should be installed by an expert and experienced person. The followings are importantly recommended

- · IEE connection regulation
- · TS EN 54-14 standard
- · Any of the special field requirements
- · Installation directives of the field devices.

### 8.1 Electrical safety

Panel has been designed to operate with 230 V AC 50 Hz supplied voltage. Protecting ground on the panel MUSLT be connected to ground terminal. Grounding resistance should be lesser then 10 ohm. If the device is not properly connected to the ground the whole conductor parts on the device may cause a electrical leakage and it may harmful. Panel's main supplied voltage should be applied via 230V AC 6A external automatic fuse and "WARNING,THIS IS THE FIRE ALARM PANEL'S FUSE, PLEASE DO NOT SHUT DOWN " warning message must be written on the fuse to not shut down the system. Panels supplier cable should be 3x2,5 NYM or 3x2,5 NYA type. 230V AC 50hz mains voltage shouldn't be applied on panel's detector and manual call point line inputs, sounder supplied line outputs, and battery connection inputs. If system is energized, do not removed or attached zone lines, supplying lines and card connections. Do not interfere the system. The system has been supplied from 12V 7Ah leak proof type lead oxide batteries on the panel when power is cut out. Batteries are automatically charged.

### 8.2 Installation steps

1. Remove the panel from box and place it on a flat surface.

2. Control inside the package to check the items as listed below:

| No | Description                       | Color/Value                 |
|----|-----------------------------------|-----------------------------|
| 4  | Zone elr                          | 6K8 Carbon Film %5 1/4 Watt |
| 3  | Sounder elr                       | 10K Carbon Film %5 1/4 Watt |
| 1  | Gas activate output elr           | 10K Carbon Film %5 1/4 Watt |
| 1  | Extinguishing output diode        | 1N4001                      |
| 5  | Holding, cancelling,              | 6K8 Carbon Film %5 1/4 Watt |
|    | releasing, low pressure           |                             |
|    | extinguishing status switch input |                             |
| 1  | Reserve fuse                      | 2A glass fuse               |
| 1  | Allen Key                         | 4mm                         |

(Elr: End line resistance)

### 8.2.1 Fire extinguishing panel installation steps

The mounting location must be easily accessible, does not effected any vibration, clean and dry area. Panel must be installed on a flat surface and the indicators must be on the eye level. Panel does not being installed inside another cabin or high temperature source. Remove panel from the box properly, and place it to a flat surface. Open panel's cover with allen key. There are two cable entries on the panel: top and behind. Using the box as a template, mark the position of the fixing holes, ensuring that the wall is flat at the chosen location. Drill the wall from the marked position and fix it by screws. Screws or bolts of a minimum of 4mm diameter must be used to mount the enclosure in all four mounting positions. Panel's main supply line must be prepared as described on section 8.1. Electrical safety. Please be sure that the whole cables should be entered to the panel. Cable connections must be performed by authorized technical personnel.

# 9. COMMISSIONING

### 9.1 Control list before commissioning

- 1. Before the commissioning operation, technical personnel must be controlled the followings:
- · Cable connections on site.
- · Each cable must be connected to the panel.
- · Unconnected detectors or manual call points.
- · Unattached end of line resistors.
- 2. Technical personnel which will be performed the commissioning operation must be informed about the followings:
- · Zone line's drawings
- · Cable connection's drawings
- · Panel's planning and scenario documents (if it is available)
- · Panel's installation manual
- · Each device's operating manuals

### 9.2 The general overview of the commissioning operation

During the commissioning operation, the whole of the system's functions and circuits must be controlled. Thus, possible faults or errors can be detected and solved easily.

· At first the sounders at the system have been started-up.

Then, zone line's commissioning operation must be completed. At this stage each device's connections must be checked.

Scenarios (if available) should be tested at this stage.

### 9.3 Cable connection control before commissioning

1. At this section, it is assumed that the panel has been installed correctly depend on the described installation procedures and as

a result of this, system is operating correctly. At this stage cables on the site should not be connected.

2. Zone and sounder lines must be checked that there is no any device connection between them. But it is important that, these

lines must be located on related devices' places.

3. Each cable must be controlled against any of the ground leakage.

4. Zone and sounder line end must be short circuited and the resistance value between positive and negative pins must be measured. Measured value should not be greater than calculated value. After this test short circuit condition has been fixed to normal condition.

5. Polarization validity must be controlled. If there is any trouble it must be fixed.

6. After all of these steps the whole device's mounting operations have been performed.

# 9.4 Commissioning operations

### 9.4.1 Sounders' commissioning

Before commissioning operation after cable control has been completed the following operations can be performed:

1. Disconnect the end of line resistance from first sounder output, and connect this resistance again. During this test controlled

- sounder line's fault conditions must be checked.
- 2. An alarm condition has been performed and the whole connected sounders' operation has been checked.

3. Silence Alarm and Reset buttons must be pushed.

This procedure has been repeated for each sounder output. (if available)

### 9.4.2 Zones' commissioning

- 1. Shut down the panel.
- 2. Check 6K8 values end of line resistance at the end of the zone line.
- 3. Panel's zone line's polarization must be controlled and zone line input should be connected.
- 4. Energized the panel, fix any of the short or open circuit condition.

- 5. Disconnected the panel.
- 6. Repeat the same stages from 1 to 5 for each zone line at the system.

7. Energized the panel, check the system if there is a problem. If there is an open or short circuit condition; system send fault

messages.

Note: After commissioning operation event logs must be deleted.

# 10. SPECIFICATIONS OF THE MAIN BOARD

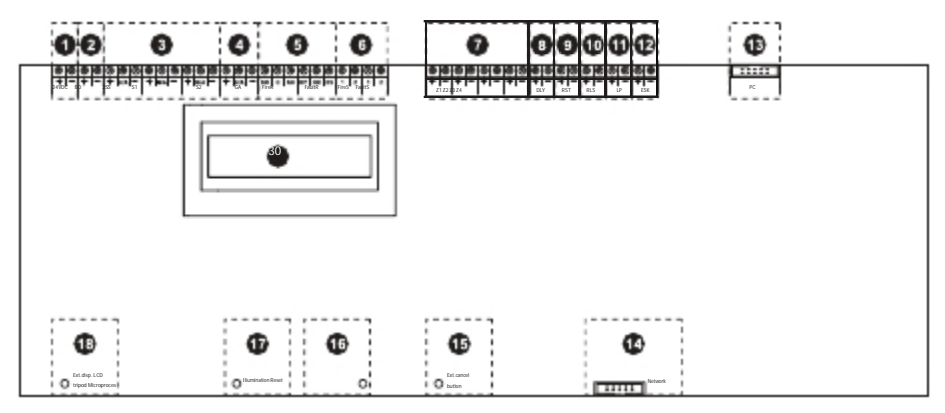

Figure 1-Fire extinguishing panel main board front view

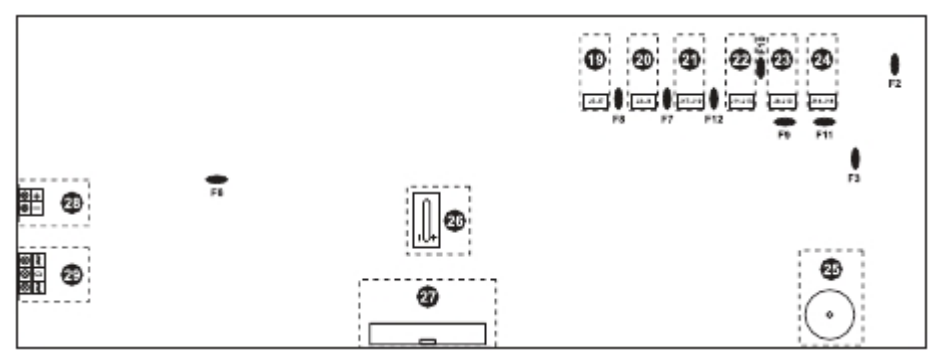

Figure 2- Fire extinguishing panel main board rear view

### Definitions:

1. Reserved 24V DC supplied 17. LCD illumination adjusting tripod F2 24V DC automatic fuse output for external devices 18. Extinguishing display tripod F3 Extinguishing output automatic fuse F6 Battery automatic fuse 2. Extinguishing output 19. Fault relay's nail group 3. Sounder outputs' connection 20. Fire relay's nail group F7 Fire relay automatic fuse 4. Gas activated output 21. Gas activate output's nail group F8 Fault relay automatic fuse 5. Volt-free charge over relay 22. Sounder 2 output's nail group F9 Sounder 1 automatic fuse output connection 23. Sounder 1 output's nail group F10 Sounder 2 automatic fuse 6. Signal relays output 24. 2nd level sounder output's nail F11 2.level sounder automatic fuse 7. Zone line inputs group F12 Gas active output automatic fuse 8. Abort input 25. External buzzer 9. Stop input 26 Lithium battery, to keep 10.Release input event logs and real time 11.Low pressure input clock's continuity 12.Extinguishing status key input 27 Extension card's connection socket 13.PC connection socket 28 Battery connection terminal 14.Extinguishing status indicator's connection port 15.Extinguishing cancel button 16.Microprocessor reset button

# 11. SPECIFICATIONS OF THE EXPANSION CARD (with 8 way input/output module)

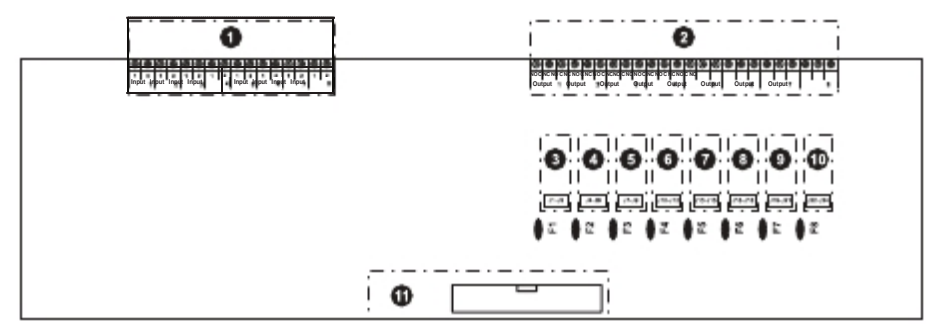

Figure 3-Fire extinguishing panel expansion card front view

# Descriptions:

| 1. 8 way programmable input  | 8. Nail group for Output 6  | F2 | Output | 2 | automatic f | fuse |
|------------------------------|-----------------------------|----|--------|---|-------------|------|
| 2. 8 way programmable output | 9. Nail group for Output 7  | F3 | Output | 3 | automatic f | fuse |
| 3. Nail group for Output 1   | 10.Nail group for Output 8  | F4 | Output | 4 | automatic f | fuse |
| 4. Nail group for Output 2   | 11.Extinguishing panel main | F5 | Output | 5 | automatic f | fuse |
| 5. Nail group for Output 3   | board connection socket     | F6 | Output | 6 | automatic f | fuse |
| 6. Nail group for Output 4   | F1 Output 1 automatic fuse  | F7 | Output | 7 | automatic f | fuse |
| 7. Nail group for Output 5   |                             | F8 | Output | 8 | automatic   | fuse |

# 12. COMPATIBLE SITE DEVICES LIST

| Material Code | Material Description                                                                                                    |
|---------------|----------------------------------------------------------------------------------------------------|
| ML-3202       | Maxlogic conventional fire extinguishing panel Input/Output (I/O) module (8 way input/8 way output)                                       |
| MG-5300       | MaviGard fire extinguishing equipment latched extinguishing abort button                                                                  |
| MG-5310       | MaviGard fire extinguishing equipment extinguishing release button                                                                        |
| MG-2100       | MaviGard Conventional photo-electric smoke detector, white                                                                                |
| MG-2200       | MaviGard Conventional ionized smoke detector, white                                                                                       |
| MG-2300       | MaviGard Conventional combined heat detector, white                                                                                       |
| MG-2400       | MaviGard Conventional fixed heat detector, white                                                                                          |
| MG-2500       | MaviGard Conventional multi sensor detector (photo-electric smoke + heat), white                                                          |
| MG-3500       | MaviGard Universal detector base, white                                                                                                   |
| MG-3600       | MaviGard detector equipment recessed mounting base, white                                                                                 |
| MG-3700       | MaviGard surface mounting back box for smoke detectors                                                                                    |
| MG-4000       | MaviGard remote indicator                                                                                                    |
| MG-4100       | MaviGard remote indicator back box (for MG-4000)                                                                                          |
| MG-5120       | MaviGard Conventional fire alarm button, resettable, mounting box included                                                                |
| MG-5130       | MaviGard Conventional manual call point weatherproof; resettable completed                                                                |
| MG-5000       | MaviGard electronic sounder                                                                                                    |
| MG-5200       | MaviGard electronic sounder strobe, red 24V                                                                                               |
| MG-5400       | MaviGard fire alarm bell, 6", 24V DC                                                                                                    |
| ML-2180       | Maxlogic Conventional water leakage detector                                                                                              |
| ML-2181       | Maxlogic Conventional water leakage detector, relay output                                                                                |
| GD2R-12EC     | MaviGard Carbon-monoxide (CO) detector, 12V DC, with 2 alarm level output, electrochemical                                                |
| GD2R-220EC    | MaviGard GD/GDR series gas detectors, carbon-monoxide detector, 220V AC, electrochemical                                                  |
| GD2R-220LEC   | MaviGard Carbon-monoxide (CO) detector, 220V AC, with 2 alarm level output, electrochemical                                               |
| GD2R-220MEC   | MaviGard combined LPG (Butane + Propane) and carbon-monoxide, 220V AC, with 2 Alarm level output, electrochemical                         |
| GD2R-24EC     | MaviGard Carbon-monoxide (CO) detector, 24V DC, with 2 alarm level output, electrochemical                                                |
| GD-220EC      | MaviGard GD/GDR series gas detectors, carbon-monoxide detector, 220V AC, electrochemical                                                  |
| GD-220L       | MaviGard GD/GDR series gas detectors, LPG (Butane + Propane) detector, 220V AC                                                            |
| GD-220LEC     | MaviGard GD/GDR series gas detectors, combined LPG (Butane + Propane) and carbonmonoxide<br>detector 220V AC, electrochemical             |
| GD-220M       | MaviGard GD/GDR series gas detectors, methane (natural gas) detector, 220V AC                                                             |
| GD-220MEC     | MaviGard GD/GDR series gas detectors, combined methane (natural gas) and carbonmonoxide<br>detector, 220V AC, electrochemical             |
| GDR-1224L     | MaviGard GD/GDR series gas detectors, LPG (Butane + Propane) detector, 12/24V DC, with relay output                                       |
| GDR-1224LEC   | MaviGard GD/GDR series gas detectors, combined LPG (Butane + Propane) and carbonmonoxide detector, 12/24V DC, with relay, electrochemical |

KK-642.041 Rev No:1 01.08.12 ML-322 Maxlogic fire extinguishing panel operating manual

| GDR-1224M   | MaviGard GD/GDR series gas detectors, methane (natural gas) detector, 12/24V DC, with relay output                                          |
|-------------|----------------------------------------------------------------------------------------------------|
| GDR-1224MEC | MaviGard GD/GDR series gas detectors, combined methane (natural gas) and carbonmonoxide<br>detector, 12/24V DC, with relay, electrochemical |
| GDR-220L    | MaviGard GD/GDR series gas detectors, LPG (Butane + Propane) detector, 220V AC, with relay output                                           |
| GDR-220M    | MaviGard GD/GDR series gas detectors, methane (natural gas) detector, 220V AC, with relay output                                            |
| TGDR- 1224M | MaviGard gas detector for methane (natural gas), 12/24V DC, wit relay output, ceiling type,<br>needs MG-3500 base                           |
| MG-1910.K   | MaviGard Superflow air duct sampling unit, with 60cm venture pipe and conventional photo-electric<br>smoke detector                         |

Table-2: Compatible site devices

# 13. MENU OPERATIONS

# 13.1. 2ND ACCESS LEVEL (USER FUNCTIONS)

During the normal operation mode, panel menu is at 1st access level. To pass 2nd access level:

- · "Key Lock" switch, should be switched to "Open" position.
- · "Enter" button should be pressed to enter menu screen.
- · "Left Arrow" and "Right Arrow" buttons should be used to change between menu steps.
- · "Enter" button should be pressed to select any of the menu step.

### 13.1.1. Fan Relay

Fan relay is manually activated by user after extinguishing time completed on 2nd access level.

Depend on the default adjustments, there is no any "Fan Relay" on the panel. This function can be assigned to panel's main board

by computer software or an output at the ML-3202 expansion card. (See Section 14).

To activate extinguishing relay:

- · Enter "Fan Output Dr." menu on 2nd access level
- · "Enter" button should be pressed to enter menu screen
- · "Active" option should be selected by pressing "Right Arrow"
- · Adjustments should be installed by pressing "Enter" button

"Passive" option should be selected to turn back the initial position of the relay. Output will be turned back to its initial position within 3 minutes after activating. They are reactivating if requested. When extinguishing operation reset, it turns back to the initial position.

Note: If there is no any "Fan Relay" output which is assigned on panel or extension card, this menu is not reachable.

### 13.1.2. First Stage Sounder Output Disable Operation

First stage sounder outputs (S1, S2) can be disabled with this menu. It is not effected 2SS output. To disable first level sounder output:

- · "Sounder" menu on 2nd access level should be selected by "Right Arrow".
- · "Enter" button should be pressed to enter menu screen
- · "Disable" option should be selected by pressing "Right Arrow"
- · Adjustments should be installed by pressing "Enter" button

When the first stage sounder has been disabled, "Disable" and "Sounder Fault/Disable" LED's illuminates. "Enable" option should be selected to enable first stage sounder.

### 13.1.3. Gas Activation Output Disable Operation

This output can be disabled. To disable gas activation output:

- · "Gas Activation Output" menu on 2nd access level should be selected by "Right Arrow".
- · "Enter" button should be pressed to enter menu screen
- · "Disable" option should be selected by pressing "Right Arrow"
- · Adjustments should be installed by pressing "Enter" button

When the gas activation output has been disabled, "Disable" LED illuminates. "Enable" option should be selected to enable gas activation output.

### 13.1.4. Fire Relay Disable Operation

Fire relay's contact has been changed and activated by "Silenced Alarm / Alarm" button on the panel and "AL" remote controller input from a fire alarm signal which is received from any detection zone and has been used to control any other system. If requested fire alarm relay can be disabled by the following steps:

- · "Fire relay" menu on 2nd access level should be selected by "Right Arrow".
- · "Enter" button should be pressed to enter menu screen
- · "Disable" option should be selected by pressing "Right Arrow"
- · Adjustments should be installed by pressing "Enter" button

When the fire relay output has been disabled, "Disable" LED illuminates. "Enable" option should be selected to enable fire relay output on the same menu.

### 13.1.5. Fault Relay Disable Operation

Fault relays contact has been changed and activated by any of the fault warning from system or its remote controller input and has been used to control any other system. If requested fault alarm relay can be disabled by the following steps:

- · "Fault relay" menu on 2nd access level should be selected by "Right Arrow".
- · "Enter" button should be pressed to enter menu screen
- · "Disable" option should be selected by pressing "Right Arrow"
- · Adjustments should be installed by pressing "Enter" button

When the fault relay output has been disabled, "Disable" LED illuminates. "Enable" option should be selected to enable fault relay output on the same menu.

### 13.1.6. Zone 1 Disable Operation

Detection zones can be disabled. To disable Zone 1:

- · "Zone 1" menu on 2nd access level should be selected by arrow buttons.
- · "Enter" button should be pressed to enter menu screen
- · "Disable" option should be selected by pressing "Right Arrow"
- · Adjustments should be installed by pressing "Enter" button

When Zone 1 has been disabled, "Disable" and "Zone 1 Fault" LED's are permanently illuminated. "Enable" option should be

selected to enable Zone 1 on the same menu.

### 13.1.7. Zone 2 Disable Operation

Detection zones can be disabled. To disable Zone 2:

- · "Zone 2" menu on 2nd access level should be selected by arrow buttons.
- · "Enter" button should be pressed to enter menu screen
- · "Disable" option should be selected by pressing "Right Arrow"
- · Adjustments should be installed by pressing "Enter" button

When Zone 1 has been disabled, "Disable" and "Zone 2 Fault" LED's are permanently illuminated. "Enable" option should be

selected to enable Zone 2 on the same menu.

### 13.1.8. Zone 3 Disable Operation

Detection zones can be disabled. To disable Zone 3:

- · "Zone 3" menu on 2nd access level should be selected by arrow buttons.
- · "Enter" button should be pressed to enter menu screen
- · "Disable" option should be selected by pressing "Right Arrow"
- · Adjustments should be installed by pressing "Enter" button

When Zone 3 has been disabled, "Disable" and "Zone 3 Fault" LED's are permanently illuminated. "Enable" option should be

selected to enable Zone 3 on the same menu.

# 13.1.9. Zone 4 Disable Operation

Detection zones can be disabled. To disable Zone 4:

- · "Zone 4" menu on 2nd access level should be selected by arrow buttons.
- · "Enter" button should be pressed to enter menu screen
- · "Disable" option should be selected by pressing "Right Arrow"
- · Adjustments should be installed by pressing "Enter" button

When Zone 4 has been disabled, "Disable" and "Zone 4 Fault" LED's are permanently illuminated. "Enable" option should be selected to enable Zone 4 on the same menu.

### 13.1.10. Switching to Test Operation Mode of Zone 1

Detection zones can be switching to test operation mode. The system is automatically reset when any of the alarm condition comes

from Zone 1. To switch test operation mode:

- · "Zone 1 Test" menu on 2nd access level should be selected by arrow buttons.
- · "Enter" button should be pressed to enter menu screen
- · "Disable" option should be selected by pressing "Right Arrow"
- · Adjustments should be installed by pressing "Enter" button

When Zone 1 switched to test operation mode, "Test enable" and "Zone 1 Fault" LED's are permanently illuminated. "Disable"

option should be selected to disable the test mode of Zone 1 on the same menu.

### 13.1.11. Switching to Test Operation Mode of Zone 2

Detection zones can be switching to test operation mode. The system is automatically reset when any of the alarm condition comes from Zone 2. To switch test operation mode:

- · "Zone 2 Test" menu on 2nd access level should be selected by arrow buttons.
- · "Enter" button should be pressed to enter menu screen
- · "Disable" option should be selected by pressing "Right Arrow"
- · Adjustments should be installed by pressing "Enter" button

When Zone 2 switched to test operation mode, "Test enable" and "Zone 2 Fault" LED's are permanently illuminated. "Disable"

option should be selected to disable the test mode of Zone 2 on the same menu.

# 13.1.12. Switching to Test Operation Mode of Zone 3

Detection zones can be switching to test operation mode. The system is automatically reset when any of the alarm condition comes

from Zone 3. To switch test operation mode:

- · "Zone 3 Test" menu on 2nd access level should be selected by arrow buttons.
- · "Enter" button should be pressed to enter menu screen
- · "Disable" option should be selected by pressing "Right Arrow"
- · Adjustments should be installed by pressing "Enter" button

When Zone 3 switched to test operation mode , "Test enable" and "Zone 3 Fault" LED's are permanently illuminated. "Disable"

option should be selected to disable the test mode of Zone 3 on the same menu.

### 13.1.13. Switching to Test Operation Mode of Zone 4

Detection zones can be switching to test operation mode. The system is automatically reset when any of the alarm condition comes from Zone 4. To switch test operation mode:

- · "Zone 4 Test" menu on 2nd access level should be selected by arrow buttons.
- · "Enter" button should be pressed to enter menu screen
- · "Disable" option should be selected by pressing "Right Arrow"
- · Adjustments should be installed by pressing "Enter" button

When Zone 4 switched to test operation mode , "Test enable" and "Zone 1 Fault" LED's are permanently illuminated. "Disable"

option should be selected to disable the test mode of Zone 4 on the same menu.

### 13.1.14. Low Pressure Input Disable Operation

Low pressure input has been used to inform panel when the gas level of the extinguisher is lower than the stated value or any gas leakage. Low pressure input can be disabled. To disable this input:

- · "Low Pressure Input " menu on 2nd access level should be selected by arrow buttons.
- · "Enter" button should be pressed to enter menu screen
- · "Disable" option should be selected by pressing "Right Arrow"
- · Adjustments should be installed by pressing "Enter" button

When low pressure input has been disabled, "Disable" LED is permanently illuminated. "Enable" option should be selected to enable low pressure input on the same menu.

### 13.1.15. Manuel Extinguishing Disable Operation

When manual extinguishing operation has been disabled, extinguishing process does not being started by pressing "Start Extinguishing" button. To disable the manual extinguishing:

- · "Manual Extinguishing" menu on 2nd access level should be selected by arrow buttons.
- $\cdot$  "Enter" button should be pressed to enter menu screen
- · "Disable" option should be selected by pressing "Right Arrow"
- · Adjustments should be installed by pressing "Enter" button

When manual extinguishing has been disabled, "Disable" and "Manual Extinguishing Disable" LED's are permanently illuminated. "Enable" option should be selected to enable manual extinguishing on the same menu.

### 13.1.16. Extinguishing System Disable Operation

When extinguishing system has been disabled, "Processing Condition", "Extinguishing Delay Condition", "Release Condition", "After Extinguishing Condition", and "Unpredicted Release Condition" does not happened. So, the related outputs does not activated. When extinguishing system has been disabled, if there is an event which effect to start "Processing Condition" (ex: pressing Start Extinguishing button), "Extinguishing Procedure Activated" and "Gas Output Activated" LED's starts blinking. To disable extinguishing system:

- · "Extinguishing System" menu on 2nd access level should be selected by arrow buttons.
- · "Enter" button should be pressed to enter menu screen
- · "Disable" option should be selected by pressing "Right Arrow"
- · Adjustments should be installed by pressing "Enter" button

When extinguishing system has been disabled, "Disable" and "Extinguishing Disable" LED's are permanently illuminated. "Enable" option should be selected to enable extinguishing system on the same menu.

### 13.2. 3RD ACCESS LEVEL (ENGINEERING FUNCTIONS)

There is engineering level functions on the 3rd access level. To pass 3rd access level:

- · "3rd Access Level" menu on 2nd access level should be selected by arrow buttons.
- · "Enter" button should be pressed to enter password screen.
- "Enter", "Right Arrow", "Enter", "Right Arrow" buttons must be pressed respectively. The numerical value of the "Enter" button is 1, and the numerical value of the "Right Arrow" is 2. So, the entry password to access 2nd access level is "1212".)
- · "Enter" button should be pressed to pass 3rd access level.

### 13.2.1. First Level Sounder Delay

First level sounder outputs can be delayed with a certain time. To do this operation:

- · "Sounder Delay" menu screen should be chosen at 3rd access level.
- · "Enter" button should be pressed to enter menu screen
- · "Enable" selection has been selected by "Right Arrow" button.
- · Adjustments should be installed by pressing "Enter" button.

When first level sounder delay has been enabled, "Delay Activated" and "Sounder Delay Activated" LEDs permanently illuminated. "Enable" option should be selected to cancel first level sounder delay. Delay's origin should be determined at 3rd access level to enable first access level delay. (See Section: 13.2.15/16/17/18) Delay origin can be detectors and/or manual call points. After determining delay origin, delay time should be adjusted on 3rd access level.

### 13.2.2. Delay Time Adjustment for First Level Sounder

First level sounder delay times can be adjusted as 30 seconds, 1 minute, 2 minutes, 3 minutes, 4 minutes, 5 minutes, 6 minutes,

7 minutes, 8 minutes, and 9 minutes. To adjust the delay time:

- · "Sounder Delay Time" menu screen should be chosen at 3rd access level.
- · "Enter" button should be pressed to enter menu screen
- · "Enable" selection has been selected by "Right Arrow" button.
- · Adjustments should be installed by pressing "Enter" button.

This delay time is 30 seconds as default.

### 13.2.3. Delaying Zone 1 Input

Fire alarm warning detections from panel's Zone 1 input can be delayed as 30 seconds.

- · "Zone 1 Delay" menu screen should be chosen at 3rd access level.
- · "Enter" button should be pressed to enter menu screen
- · "Enable" selection has been selected by "Right Arrow" button.
- · Adjustments should be installed by pressing "Enter" button.

When Zone 1 delay has been activated, "Delay Activated" LED is illuminates permanently. "Disable" selection at the same menu

should be chosen to cancel delay.

# 13.2.4. Delaying Zone 2 Input

Fire alarm warning detections from panel's Zone 2 input can be delayed as 30 seconds.

- · "Zone 2 Delay" menu screen should be chosen at 3rd access level.
- · "Enter" button should be pressed to enter menu screen
- · "Enable" selection has been selected by "Right Arrow" button
- $\cdot\,$  Adjustments should be installed by pressing "Enter" button.

When Zone 2 delay has been activated, "Delay Activated" LED is illuminates permanently. "Disable" selection at the same menu

should be chosen to cancel delay.

### 13.2.5. Delaying Zone 3 Input

Fire alarm warning detections from panel's Zone 3 input can be delayed as 30 seconds.

- · "Zone 3 Delay" menu screen should be chosen at 3rd access level.
- · "Enter" button should be pressed to enter menu screen
- · "Enable" selection has been selected by "Right Arrow" button.
- · Adjustments should be installed by pressing "Enter" button.

When Zone 3 delay has been activated, "Delay Activated" LED is illuminates permanently. "Disable" selection at the same menu

should be chosen to cancel delay.

### 13.2.6. Delaying Zone 4 Input

Fire alarm warning detections from panel's Zone 4 input can be delayed as 30 seconds.

- · "Zone 4 Delay" menu screen should be chosen at 3rd access level.
- · "Enter" button should be pressed to enter menu screen
- · "Enable" selection has been selected by "Right Arrow" button.
- · Adjustments should be installed by pressing "Enter" button.

When Zone 4 delay has been activated, "Delay Activated" LED is illuminates permanently. "Disable" selection at the same menu should be chosen to cancel delay.

### 13.2.7. Adjusting Fire Alarm Condition for Zone 1 as Unlatched

When fire signal from panel's Zone 1 input has been disappeared, zones fire alarm condition can be automatically terminated. To do this operation:

- · "Zone 1 Unlatched" menu screen should be chosen at 3rd access level.
- · "Enter" button should be pressed to enter menu screen
- · "Enable" selection has been selected by "Right Arrow" button.
- · Adjustments should be installed by pressing "Enter" button.

"Disable" selection at the same menu should be chosen to disable unlatched selection of Zone 1.

### 13.2.8. Adjusting Fire Alarm Condition for Zone 2 as Unlatched

When fire signal from panel's Zone 2 input has been disappeared, zone's fire alarm condition can be automatically terminated. To do this operation:

- · "Zone 2 Unlatched" menu screen should be chosen at 3rd access level.
- · "Enter" button should be pressed to enter menu screen
- · "Enable" selection has been selected by "Right Arrow" button.
- · Adjustments should be installed by pressing "Enter" button.

"Disable" selection at the same menu should be chosen to disable unlatched selection of Zone 2.

### 13.2.9. Adjusting Fire Alarm Condition for Zone 3 as Unlatched

When fire signal from panel's Zone 1 input has been disappeared, zones fire alarm condition can be automatically terminated. To do this operation:

- · "Zone 3 Unlatched" menu screen should be chosen at 3rd access level.
- · "Enter" button should be pressed to enter menu screen
- · "Enable" selection has been selected by "Right Arrow" button.
- · Adjustments should be installed by pressing "Enter" button.

"Disable" selection at the same menu should be chosen to disable unlatched selection of Zone 3.

### 13.2.10. Adjusting Fire Alarm Condition for Zone 4 as Unlatched

When fire signal from panel's Zone 4 input has been disappeared, zones fire alarm condition can be automatically terminated. To do this operation:

- · "Zone 4 Unlatched" menu screen should be chosen at 3rd access level.
- · "Enter" button should be pressed to enter menu screen
- · "Enable" selection has been selected by "Right Arrow" button.
- · Adjustments should be installed by pressing "Enter" button.

"Disable" selection at the same menu should be chosen to disable unlatched selection of Zone 4.

### 13.2.11. Disabling Operation of the Ground Fault Detection

This disabling operation can be performed if requested. This menu is only available for test operations, this cannot be used on applications. To disable ground fault operation detection:

- · "Ground Fault" menu screen should be chosen at 3rd access level.
- · "Enter" button should be pressed to enter menu screen
- · "Enable" selection has been selected by "Right Arrow" button.
- · Adjustments should be installed by pressing "Enter" button.

"Enable" selection at the same menu should be chosen to reactivate ground fault detection.

### 13.2.12. Control of an Unsuccessful Extinguishing

"Gas Activated" LED has been permanently illuminates when "Free Release Condition" and "After Extinguishing" conditions have been selected with respect to default settings. "Gas Output Activated" LED illuminates permanently and "Gas Activated" output has been activated.

There is no any "Gas Activate" input on the panel as default. If requested, this function can be assigned to any of the input on the ML-3202 expansion card or panel's main board by PC software. If this feature has been enabled, when "Free Release Condition" and "Before Extinguishing" conditions has been selected "Gas Output Activated" LED is flashes and "Gas Activated" output stays at the normal condition unless "Gas Activate" input has not been trigged. If it is trigged, "Gas Output Activated" LED is permanently illuminated and "Gas Activated" output has been activated. This feature can be enabled by the following steps:

- · "Unsuccessful Ext. Detected" menu screen should be chosen at 3rd access level.
- · "Enter" button should be pressed to enter menu screen
- · "Enable" selection has been selected by "Right Arrow" button.
- · Adjustments should be installed by pressing "Enter" button.

"Disable" selection at the same menu should be chosen to disable this feature.

### 13.2.13. Delay Reset Operation

If there is an adjustment has been done to block extinguishing system reset operation on a desired time, desired time has been started after "Processing Condition" depend on the default settings. Extinguishing operation can be delayed within a countdown time with using this menu. To enable this feature:

- · "Extinguishing Reset" menu screen should be chosen at 3rd access level.
- · "Enter" button should be pressed to enter menu screen
- · "Enable" selection has been selected by "Right Arrow" button.
- · Adjustments should be installed by pressing "Enter" button.

"Disable" selection at the same menu should be chosen to disable this feature.

### 13.2.14. Enabling Delay Times for Manuel Extinguishing

Delay operation can be performed on manual extinguishing operation depend on the default settings. If "Extinguishing Release" input has been trigged or "Extinguishing Release" button on the pane has been pressed, the delay time selection should be selected from this menu. To do this operation:

- · "Man. Ext. Delay" menu screen should be chosen at 3rd access level.
- · "Enter" button should be pressed to enter menu screen
- · "Enable" selection has been selected by "Right Arrow" button.

· Adjustments should be installed by pressing "Enter" button.

"Disable" selection at the same menu should be chosen to disable this feature.

### 13.2.15. Determining Delay Source of the Zone 1 for First Level Sounder Output

Delay origin should be selected to perform delay operation at Zone 1. To select this feature:

- · "Zone 1 Delay Device" menu screen should be chosen at 3rd access level.
- · "Enter" button should be pressed to enter menu screen
- Determined delay origin has been selected from displayed menu with using "Right Arrow" button. They are "Call Points / Buttons" for manual call points, "Detectors" for detectors, and "Both" for both devices.
- · Adjustments should be installed by pressing "Enter" button.

If delay origin has been selected as call point or detector, the alarm resistance of the manual call point must be 270 ... "No Delay"

feature must be selected if sounder delay on Zone 1 is not being processed.

### 13.2.16. Determining Delay Source of the Zone 2 for First Level Sounder Output

Delay origin should be selected to perform delay operation at Zone 2. To select this feature:

- · "Zone 2 Delay Device" menu screen should be chosen at 3rd access level.
- · "Enter" button should be pressed to enter menu screen
- Determined delay origin has been selected from displayed menu with using "Right Arrow" button. They are "Call Points / Buttons" for manual call points, "Detectors" for detectors, and "Both" for both devices.
- · Adjustments should be installed by pressing "Enter" button.

If delay origin has been selected as call point or detector, the alarm resistance of the manual call point must be 2700. "No Delay"

feature must be selected if sounder delay on Zone 2 is not being processed.

### 13.2.17. Determining Delay Source of the Zone 3 for First Level Sounder Output

Delay origin should be selected to perform delay operation at Zone 3. To select this feature:

- · "Zone 3 Delay Device" menu screen should be chosen at 3rd access level.
- · "Enter" button should be pressed to enter menu screen
- Determined delay origin has been selected from displayed menu with using "Right Arrow" button. They are "Call Points / Buttons" for manual call points, "Detectors" for detectors, and "Both" for both devices.
- · Adjustments should be installed by pressing "Enter" button.

If delay origin has been selected as call point or detector, the alarm resistance of the manual call point must be 2700. "No Delay"

feature must be selected if sounder delay on Zone 3 is not being processed.

### 13.2.18. Determining Delay Source of the Zone 4 for First Level Sounder Output

Delay origin should be selected to perform delay operation at Zone 4. To select this feature:

- · "Zone 4 Delay Device" menu screen should be chosen at 3rd access level.
- · "Enter" button should be pressed to enter menu screen
- · Determined delay origin has been selected from displayed menu with using "Right Arrow" button. They are "Call Points /
  - Buttons" for manual call points, "Detectors" for detectors, and "Both" for both devices.
- · Adjustments should be installed by pressing "Enter" button.

If delay origin has been selected as call point or detector, the alarm resistance of the manual call point must be 2700. "No Delay"

feature must be selected if sounder delay on Zone 4 is not being processed.

### 13.2.19. Blocking Extinguishing System Reset Operation in a Determined Time

After "Processing Condition" has been satisfied, system does not reset within 10 minutes depend on the default settings. If

requested this delay can be adjusted from menu with an interval of 1 minute between 0 minute to 30 minutes. To adjust this time:

- · "Reset Eng. Time" menu screen should be chosen at 3rd access level.
- · "Enter" button should be pressed to enter menu screen.

- · Determined time selection has been selected by "Right Arrow" button.
- · Adjustments should be installed by pressing "Enter" button.

Also a countdown time can be adjusted for this delay. Thus, extinguishing operation has been reset during countdown time.

### 13.2.20. Adjusting Extinguishing Delay Time

Extinguishing delay time is 15 seconds as default. This time can be adjusted as an interval of 5 second intervals between 0 second

and 60 seconds or 1 second intervals between 2 minutes and 10 minutes. To adjust this time:

- · "Extinguishing Delay" menu screen should be chosen at 3rd access level.
- · "Enter" button should be pressed to enter menu screen
- · Determined extinguishing delay time selection has been selected by "Right Arrow" button.
- · Adjustments should be installed by pressing "Enter" button.

### 13.2.21. Adjusting Extinguishing Time

Extinguishing time is 30 seconds as default.

- · "Extinguishing Time" menu screen should be chosen at 3rd access level.
- · "Enter" button should be pressed to enter menu screen
- · Determined extinguishing time selection has been selected by "Right Arrow" button.
- · Adjustments should be installed by pressing "Enter" button.

Adjustments can be performed by an intervals of 5 seconds, between 30 seconds to 300 seconds. After "300 seconds" text has been appeared on screen, "Permanent" text has been displayed if user press "Right Arrow" button. If "Extinguishing Output" desires to stay be activated unit reset, this feature should be selected.

### 13.2.22. Date Adjustment

To keep event of the system in order, the date must be adjusted. To adjust system date:

- · "Date Adjustment" menu screen should be chosen at 3rd access level.
- · "Enter" button should be pressed to enter menu screen
- · Day, month, and year fields have been selected by "Right Arrow" button.
- · The next adjustment menu can be selected by "Left Arrow" button
- · Adjustments should be installed by pressing "Enter" button.

### 13.2.23. Time Adjustment

To keep event of the system in order, the time must be adjusted. To adjust system time:

- · "Time Adjustment" menu screen should be chosen at 3rd access level.
- · "Enter" button should be pressed to enter menu screen
- · Hour and minute fields have been selected by "Right Arrow" button.
- · The next adjustment menu can be selected by "Left Arrow" button
- · Adjustments should be installed by pressing "Enter" button.

### 13.2.24. Printing Event Logs

Panel's event logs can be transmitted from RS-232 port if requested. Event logs which are received from RS-232 port can be printed

by printer or displayed on PC program. To print event logs:

- · "Print Event Log" menu screen should be chosen at 3rd access level.
- · "Enter" button should be pressed to enter menu screen. At the same time, panel transmits event logs by RS-232 port.

# 13.2.25. Deleting Event Logs

Event logs can be deleting from panel's memory if requested. To delete event logs:

- · "Delete Event Log" menu screen should be chosen at 3rd access level.
- · "Enter" button should be pressed to enter menu screen. At the same time, event logs have been deleted.

### 13.2.26. Selecting Extinguishing Delay Countdown Type

Delay countdown for extinguishing operation can be selected b user. To do this:

- · "Delay Type" menu screen should be chosen at 3rd access level.
- · "Enter" button should be pressed to enter menu screen
- · "Delay" option have been selected by "Right Arrow" button.
- · Adjustments should be installed by pressing "Enter" button.

"Res. And Delay" option should be selected if countdown delay time has been restarted again.

# 14. PROGRAMMING PANEL INPUTS/OUTPUTS

Different input/output functions can be assigned to panel via PC software. Any other input function cannot be assigned to "Zone

1", "Zone 2", "Zone 3", and "Zone 4" inputs on the main board.

Any other output function cannot be assigned to "Extinguishing Output", "Fire Signal Output", and "Fault Signal Output" outputs on

the main board. Outputs' supervised conditions can be adjusted by PC software. The supervised conditions of the "Extinguishing

Output", "Fire Signal Output", and "Fault Signal Output" outputs on the main board cannot be changed.

Panel output's energized or volt-free change over relay output condition has been adjusted by determined output's jumpers.

\* If one of the output on the panel desires to be volt-free change over relay output, jumpers cannot be connected to output's nails.

"No" section should be selected at "Supervised condition" information from PC.

Example: The adjustment has been shown in 19th fault relay of "Figure-2 Fire extinguishing panel main board rear view" for volt-free change over relay output.

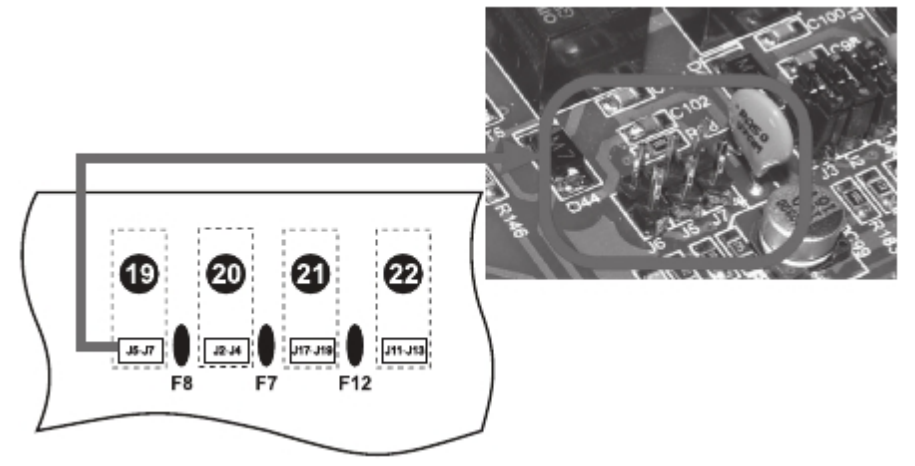

Figure 4-Fault relay output jumper group doesn't connected

|     | allegation to be                         | alar Gard   Gause effect scenario | Orwal Configuration   Event Logs          |              |              |                      |              | _    |
|-----|------------------------------------------|-----------------------------------|-------------------------------------------|--------------|--------------|----------------------|--------------|------|
| ped | Territor Territoria                      | - Landara                         | 114                                       | <sup>2</sup> | for the      |                      | a constru    | 10.0 |
|     | Function None                            | Tunctime                          | NOR<br>Latentics Date                     | H-           | hundler/None | Purcture             | Supervise    | 193  |
|     | 21                                       | Zone 1                            | Detector Jone                             | IF.          | BYRDC BOLD   | Del Despire          | Tue          | 0.0  |
|     | *1                                       | 2010 2                            | Detector Lore                             | H÷.          | Broker 1     | Dr. Downow           | Tile         | 24   |
|     | 67<br>74                                 | Epice 2                           | Patenting Data                            | H÷.          | downlaw i    | Statistic Statistics | True .       |      |
| +   | an an an an an an an an an an an an an a | autor 1                           | local for simpler data line               | IF:          | Can B        | Cas Balanced         | True         |      |
|     | 100                                      | 100                               | Input for excepting dealy time            | IF.          | Call X       | Las velesses         | True<br>From | 20   |
|     | Mat 8                                    | Manual Robusto                    | the of the sharbor define define space of | ÷            | For R        | Ter Roley            | 1991         | 100  |
| +   | ine Pr                                   | Las Darmos                        | level and add urban responses of fee      | H÷.          | Frank.       | Fire Control         | False        | 1.0  |
|     | Linia E                                  | Linia Ralari                      | Install for adapting made                 | IF.          | Facil E      | Facil Sincel         | Faine        |      |
|     |                                          |                                   |                                           |              |              |                      |              |      |
|     | ,                                        | _                                 |                                           |              |              |                      |              |      |

Figure5-Selecting supervise condition of the fault relay output as "No"

Example: The adjustment has been shown in 19th fault relay of "Figure-2 Fire extinguishing panel main board rear view" for

energized output.

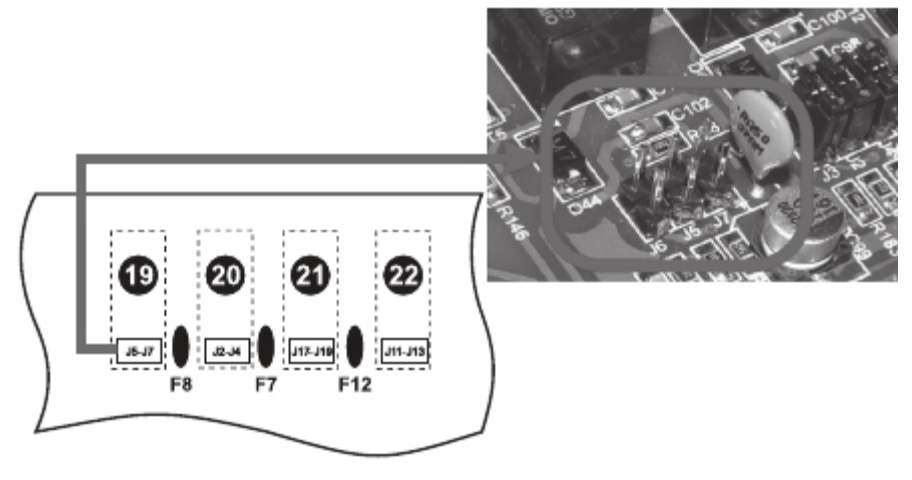

Figure 6-Fault relay output jumper group is connected - Output is energized

| e 14 | Supervise                                        |                                                                                     |                                                          |             |                                                                                                    |                                                                           |                                                   | _           |
|------|--------------------------------------------------|-------------------------------------------------------------------------------------|----------------------------------------------------------|-------------|----------------------------------------------------------------------------------------------------|---------------------------------------------------------------------------|---------------------------------------------------|-------------|
| * No | Supervise                                        |                                                                                     |                                                          | 04          |                                                                                                    |                                                                           | 4                                                 | ηp          |
| 0    |                                                  | Puedlons                                                                            | undion Name                                              |             | Title                                                                                                    | Punctions                                                                 | Function Plane                                    |             |
| 1.00 | True                                             | Ext. Output                                                                         | 4VDC EXT.3                                               | 1           | Detection Zone                                                                                                    | Zane 1                                                                    | 21                                                | ï           |
| Ex.  | Tive                                             | Ext. Sounder                                                                        | XT.8                                                     | 2           | Detection Zane                                                                                                    | Zarie 2                                                                   | 22                                                |             |
| 50   | Title                                            | Sounder                                                                             | ounder 1                                                 | 2           | Detection Zone                                                                                                    | Zane 3                                                                    | 21                                                |             |
| 50   | True                                             | Sounder                                                                             | ounder 2                                                 | 4           | Detection Zone                                                                                                    | Zzne 4                                                                    | 24                                                |             |
| OV.  | Tive                                             | Gas Reinased                                                                        | les R                                                    | 5           | ingul, for stopping delay time                                                                                                    | Hald                                                                      | 108                                               |             |
| DV   | False                                            | Fire Belay                                                                          | ve R                                                     | 4           | input for canceling extinguishing on c                                                                                                    | Abatt                                                                     | rack                                              |             |
| • 0v | The second                                       | / aut Reiey                                                                         | eut R                                                    | 7           | input for attarting extinguishing manual                                                                                                    | Varuel Release                                                            | Far.3                                             |             |
| Ov   | False                                            | Pire Signal                                                                         | ire 5                                                    | 8           | Input activated when pressure of first                                                                                                    | Low Pressure                                                              | Leve Pr                                           |             |
| OV   | False                                            | Fault Signal                                                                        | 8 Fut                                                    | 9           | input for selecting mode                                                                                                    | Wole See 0                                                                | Nucle 8                                           |             |
|      |                                                  |                                                                                     |                                                          | E           |                                                                                                    |                                                                           |                                                   |             |
|      |                                                  |                                                                                     |                                                          | Ŀ           |                                                                                                    |                                                                           |                                                   |             |
|      | True<br>True<br>False<br>False<br>False<br>False | Sounder<br>Ges Terkesen<br>Fire Neary<br>Fault Reiny<br>Free Signel<br>Kault Bignel | ounder2<br>les R<br>suit R<br>suit R<br>suit R<br>suit S | 4 5 8 7 5 8 | Desiction Zone<br>Paul for elsepang delay time<br>paul for cancellag workgueining do r<br>input for attacting entrypacting manua<br>Paul activated when pressure of the<br>input for electing mode | Zone 4<br>Hold<br>Acost<br>Manuel Release<br>Low Pressure<br>Maile Select | 24<br>Roll<br>Alaot<br>Uan R<br>Low Pr<br>Tuble B | 4 5 6 7 5 8 |

Figure 7- Selecting supervise condition of the fault relay output as "Yes"

Note: One output cannot be assigned as both supervised and volt-free charge over relay output. Supervised condition

information can be adjusted by PC program in order to related outputs condition. Any other adjustment causes faults messages.

# 14.1.1. The Other Input Functions which can be Assigned to the Panel

### 14.1.2. "Gas Activated" Input

With using this input, extinguisher tube's gas release condition can be followed.

### 14.1.3. "Gas Blocked" Input

This is the input that the activated output has been connected when extinguisher material has been blocked.

# 14.1.4. "Disabling Device Condition" Input

This is the input that is used to monitor disabled device's open/close condition.

# 14.1.5. "Disabling Device Abnormal" Input

This is the input that is used to connect activated output which is not exactly open or close.

### 14.1.6. "Silence Remote Alarm / Alarm" Input

If there is a fire alarm on the system, this input silenced sounder and deactivate alarm relay. If silenced alarm operation has been done before, sounders resounded and alarm relay will be activated.

# 14.1.7. "Remote Alarm" Input

This input activates the system during normal operation mode.

### 14.1.8. "Remote Reset" Input

This input reset system.

### 14.1.9. "Remote Fault" Input

This input starts fault condition on this panel.

### 14.2. The Other Output Functions which can be Assigned to the Panel

### 14.2.1. Fan Output

Fan output can be activated as a result of the extinguishing operation. After output has been activated, it turns back to its initial condition automatically within 3 minutes. The output can be activated again if requested. Output turn back to its initial condition when extinguishing operation reset.

# 14.2.2. Reset Relay

| After panel reset, within 10 seconds                                    | ON  |
|-------------------------------------------------------------------------|-----|
| Any other cases                                                         | OFF |
| 14.2.3. Disabling Device Abnormal Output                                | -   |
| When "Disabling Device abnormal" input has been activated               | ON  |
| Any other cases                                                         | OFF |
| 14.2.4. Disabling Device Close Output                                   |     |
| When "Disabling Device condition" input has been<br>activated condition | ON  |
| Any other cases                                                         | OFF |
| 14.2.5. Extinguishing Disable Output                                    |     |
| When extinguishing has been disabled                                    | ON  |
| Any other cases                                                         | OFF |
| 14.2.6. Extinguishing Delayed Output                                    |     |
| When extinguishing has been delayed                                     | ON  |
| Any other cases                                                         | OFF |
| 14.2.7. Extinguishing Cancel Output                                     |     |
| When extinguishing has been cancelled                                   | ON  |
| Any other cases                                                         | OFF |
| 14.2.8. Manuel Extinguishing Activated Output                           |     |
| When "Start extinguishing" input has been activated condition           | ON  |
| Any other cases                                                         | OFF |
| 14.2.9. Alarm Relay                                                     | -   |
| Fire                                                                    | ON  |
| Any other cases                                                         | OFF |
| 14.2.10. Only Manuel Mode Activated Output                              |     |
| When "Only Manuel" mode is valid                                        | ON  |
| Any other cases                                                         | OFF |
| 14.2.11. Automatic & Manuel Mode Activated Output                       |     |
| When "Automatic & Manuel" mode is valid                                 | ON  |
| Any other cases                                                         | OFF |
| 14.2.12. Zone 1 Fire Output                                             |     |
| When Zone 1 is in fire condition                                        | ON  |
| Any other cases                                                         | OFF |
| 14.2.13. Zone 2 Fire Output                                             | -   |
| When Zone 2 is in fire condition                                        | ON  |
| Any other cases                                                         | OFF |
| 14.2.14. Zone 3 Fire Output                                             | -   |
| When Zone 3 is in fire condition                                        | ON  |
| Any other cases                                                         | OFF |

### 14.2.15. Zone 4 Fire Output

| When Zone 4 is in fire condition                       | ON  |  |
|--------------------------------------------------------|-----|--|
| Any other cases                                        | OFF |  |
| 14.2.16. Zone 1 Fault Output                           |     |  |
| BWhen there is a fault in Zone 1                       | ON  |  |
| Any other cases                                        | OFF |  |
| 14.2.17. Zone 2 Fault Output                           |     |  |
| When there is a fault in Zone 2                        | ON  |  |
| Any other cases                                        | OFF |  |
| 14.2.18. Zone 3 Fault Output                           |     |  |
| When there is a fault in Zone 3                        | ON  |  |
| Any other cases                                        | OFF |  |
| 14.2.19. Zone 4 Fault Output                           |     |  |
| When there is a fault in Zone 4                        | ON  |  |
| Any other cases                                        | OFF |  |
| 14.2.20. Low pressure Output                           |     |  |
| When "Low pressure" input has been activated condition | ON  |  |
| Any other cases                                        | OFF |  |
| 14.2.21. Gas Blocked Output                            |     |  |
| When "Gas blocked" input has been activated condition  | ON  |  |
| Any other cases                                        | OFF |  |

# 14.2.22. First Level Output

| "Pre-operation condition"         |     |
|-----------------------------------|-----|
| "Operation condition"             |     |
| "Extinguishing Delay Condition"   | ON  |
| "Extinguishing Release Condition" |     |
| "Post-extinguishing condition"    |     |
| "Unpredictable release condition" |     |
| Any other cases                   | OFF |

# 14.2.24. Programmable Relay

Programmable relays condition and activity condition can be programmed at PC software. At the programmable relay inputs fire, fault, and disable conditions can be activated and at the outputs fault, disable, and enable conditions can be activated. One of the "and" / "or" relationship between these conditions should be selected.

"Fire Signal" output and "Fault Signal" output does not includes activity condition. Programmable relays normal condition can be adjusted by PC software. So relay contact's condition can be adjusted even though they are not activated.

When programmable relays activity condition has been provided, its pulsing and permanent operation mode can be adjusted by PC software. If pulsing mode has been selected, the adjustment can be selected by an intervals of 1 second between 1 second to 255 seconds.

At normal condition programmable relays NO-C contacts are open, relay is at permanent operation mode, and relay changes its contacts when any of its input or output are in fire, fault, disable, or enable fault condition at the activated condition on default settings.

# **15. BATTERY CAPACITY CALCULATION**

This section contains the time calculations depend on the used load condition when main network's supplied power is cut out for fault and alarm condition. 1. Ipanel\_fault : It is the maximum measured current value on fault condition when there is no main network supply. During this value is measured, sounder outputs, 24 output, and printer output does not connected. 2. laux : It is the maximum load value of 24V output. 3. IZones fault : It is the maximum current value which is calculated when all the loop outputs on the panel are in fault condition. IZones fault = IZone1 fault +IZone2 fault +IZone3 fault + IZone4 fault. IZone1 fault = is the total number of fault and tranquility condition currents which are connected to the all devices on Zone 1. Ipanel fault =....mA laux =....mA IZones fault =....mA Ipse fault=( Ipanel fault + Iaux+ (2 x IZones fault))/1000 A 4. Ipanel alarm : It is the maximum measured current value on alarm condition when there is no main network supply. During this value is measured, sounder outputs, 24 output, and printer output does not connected. 5. Isounders : It is the maximum total current value of S1. S2 and S3 sounder outputs. The connected load value of the outputs is found by addition operation. Isounder = Is1+Is2+Is36. laux : It is the maximum load value of 24V output. 7. IZones alarm : It is the maximum current value which is calculated when all the zone line on the panel are in alarm condition IZones fault = IZone1 fault + IZone2 fault + IZone3 fault + IZone4 fault. IZone1 fault = is the total number of fault and tranquility condition currents which are connected to the all devices on Zone 1. Tranquility currents have been used for 3 or more pcs. of detectors and manual call points. The reason of this, maximum 3 of their LED's are activated during alarm condition. Ipanel alarm =....mA Isounders = .... mA laux =....mA ILoops alarm = .... mA Ipse alarm=(Ipanel alarm+Isounders+Iaux+ (2 x IZones alarm))/1000 A Battery time measurement formula is given blow. Tfault : The time which the panel is required to be operated at fault and tranquility condition. Talarm : The time which the panel is required to be operated at alarm condition. Cmin : Minimum battery capacity. Tfault =....time Talarm =....time Cmin = 1,25 x [ (Tfault x Ipse fault) + ( Talarm x Ipse alarm) ] Cmin value is 7Ah for the panels compatible with EN 54-4 standards. A greater Cmin valued battery can be used for un-compatible

panels.

# 16. PANEL INPUT/OUTPUT CONNECTIONS

# 16.1 Reserve 24V output

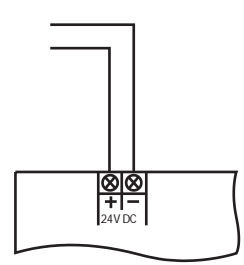

Figure 8- Reserve 24V DC output

24V DC 250 mA external power supply output is available. Exceeding this level may cause panels fault messages. This output can be used for external devices' supplied power line. 2x1,5 N2XH or 2x1,5 NYY coded cables must be used for supplied power line. During power cut , 24V DC supplied voltage output is supplied from battery until battery in run out.

# 16.2 Extinguishing Output

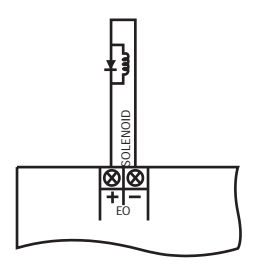

Figure 9-Selenoid connection to extinguishing output

It is a 24V DC 1A extinguishing output and maximum current flow in 2 seconds is 2A. Line has been monitored by 1N4001 diode when solenoid valve connection has been performed or monitored by resistance value which can be adjusted by "Extinguishing Monitoring" tripod. 1 pc. of valve or up to 4 pcs. of activator can be connected. 2,2 ohm, 2,5 W end of line resistance should be used if 1 or 2 pcs. of activator have been connected to extinguishing output. If 4 pcs. of activator have been connected to extinguishing output, there is no need to add end of line resistor. The resistance value which is used to monitor line from panel with "Extinguishing Monitoring" output should be adjusted when an activator has been connected to extinguishing output. After the whole connections have been completed, "Extinguishing Monitoring" tripod should be turned left until "Extinguishing Fault" LED illuminates. After that the reverse operation (turning right) should be performed to turn off "Extinguishing Fault" LED. Then, extra 2 round should be turned at the same direction (totally 360 degree of angle). The monitoring resistance has been adjusted by this way.

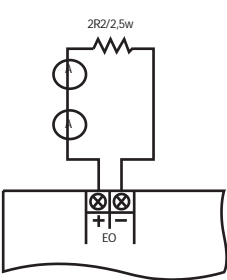

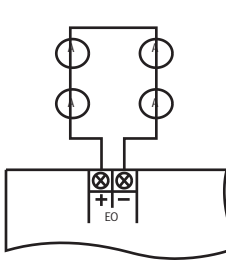

Figure10-Activator connection to extinguishing output-1 Figure11-Activator connection to extinguishing output-2

| "Release Condition" | ON  |
|---------------------|-----|
| Any other cases     | OFF |

### 16.3 Sounder outputs

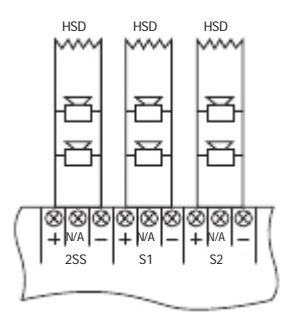

Figure 12-Sounder Outputs

There are 2 pcs. of 24V DC 250mA first level sounder output, 1 pc. of 24V DC 250mA second level sounder output on the panel.

Normally, there is a 16V DC negative voltage on the sounder outputs to control sounder line's short/open circuit conditions.

Enabling conditions of the sounder outputs have been shown at the following table.

# Second Level Sounder (Extinguishing Sounder)

| "Extinguishing Delay Condition"           | 1s ON, 1s OFF |  |  |
|-------------------------------------------|---------------|--|--|
| During extinguishing operation holds on   | 1s ON, 2s OFF |  |  |
| "Release Condition"                       | ON            |  |  |
| "After Extinguishing Condition"           |               |  |  |
| "Unpredicted Release Condition"           |               |  |  |
| Any other cases                           | OFF           |  |  |
| This sounder output does not be silenced. |               |  |  |
| Sounder 1 and Sounder 2                   |               |  |  |
| Fire                                      | ON            |  |  |
| Any other cases                           | OFF           |  |  |
|                                           |               |  |  |

This sounder output can be silenced.

Panel transmits fault messages if there is over current condition at this outputs.

2x1,5 N2XH or 2x1,5 NYY coded cables should be used for sounder line. The 10K ohm end of line resistance on panel's sounder output should be connected to sounder line's end point. Sounder outputs on the panel act like described above as default. These outputs can be programmed by PC software. Please check the following figure for the programmed sounder output's connection.

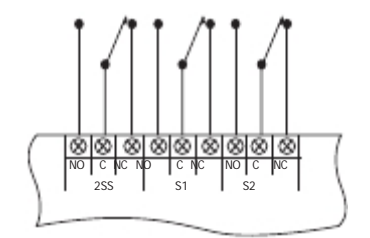

Figure13-Programming sounder outputs for a different output.

16.4 Gas Activated Output

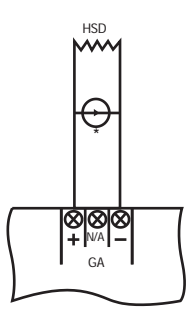

Figure 14-Gas activated output

When "Gas Activated" input has been trigged, "Gas Activated" output has been activated. There is no any "Gas Activated" input on the panel as default. This function can be assigned via panel's main board or ML-3202 expansion card with PC software if requested. "Gas Activated" output's condition depends on the selected feature from "Unsuccessful Ext. Detection" menu step during "After Extinguishing" condition. If "Enable" feature has been selected, "Gas Activated" output only activates "Gas Activated" input has been trigged. If "Disable" feature has been selected, "Gas Activated" output directly activated. Also "Gas Activated" output directly activated during "Released Condition" and "After Extinguishing" condition as default. At any other cases, "Gas Active" output is in normal condition. Gas active output on the panel acts like described above as default. This output can be programmed by PC software. Please check the following figure for the programmed gas active output's connection.

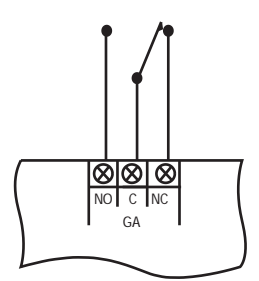

Figure 15-Programming gas active output for a different output

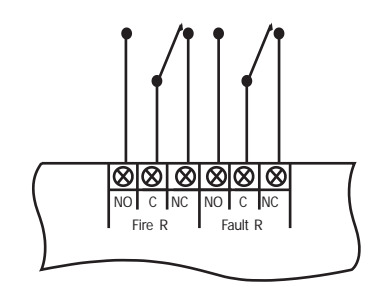

### Figure 16- Relays on panel

There are 3 pcs. of 30V DC, 1A relay output on the panel. These volt-free change over relay outputs are; fire relay (normally inactive), alarm relay (normally active) and fault alarm relay (normally active). 2x1,5 N2XH, 2x1,5 NYY or 2x0,8 NYY coded cables can be used for relay output line.

16.5.1 Fire Relay: It is activated on fire alarm condition to changes its contact, and it uses to control any other system. To inactivate the relay, fire condition must be over and the "Reset" button on the panel must be pushed. This output acts like explained at auto learning result, it is also be programmable.

16.5.2 Fault Relay: It's contact changes the position when fault warning situation or if the panel be inactivate. To inactivate the relay, fault condition must be over and the "reset" button on the panel must be pushed. This output acts like explained at auto learning result, it is also be programmable.

Special Note: Fire alarm panel's relay are signal relays. If these relays operates a device as a controller relay, a contactor must be placed. Relay outputs may damages as a result of not using contactor on a high current draw application, this condition it not under guarantee.

### 16.6 Signal relays on panel

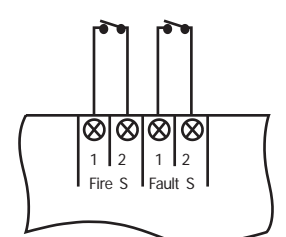

Figure 17-Relays on the panel

There are 2 pcs. of 30V DC 100mA relay output on the panel. These volt-free change over relay outputs are; fire signal relay (normally inactive) and fault signal relay (normally active). 2x1,5 N2XH, 2x1,5 NYY or 2x0,8 NYY coded cables can be used for relay output line.

16.6.1 Fire Signal Relay: It is activated on fire alarm condition to changes its contact, and it uses to control any other system. To inactivate the relay, fire condition must be over and the "Reset" button on the panel must be pushed. This output acts like explained at auto learning result, it is also be programmable.

16.6.2 Fault Relay: It's contact changes the position when fault warning situation or if the panel be inactivate. To inactivate the relay, fault condition must be over and the "reset" button on the panel must be pushed. This output acts like explained at auto learning result, it is also be programmable.

Special Note: Fire alarm panel's relay are signal relays. If these relays operates a device as a controller relay, a contactor must

be placed. Relay outputs may damages as a result of not using contactor on a high current draw application, this condition it not

under guarantee.

### 16.7 Detection zone lines

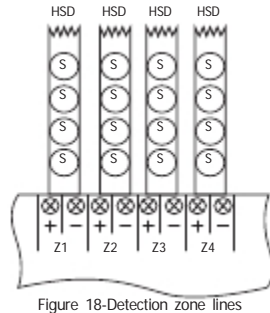

Figure 16-Delection zone lines

Detection zone line inputs have been used to transmit signals to panels: voltage supply of detectors and manual call points (24V

DC), fire alarm, short circuit, and disconnected line information. Maximum 20 pcs. of detectors and unlimited numbers of manual

call points can be connected to zone line. 1x2x0,8+0,8JY(st)Y coded cable should be used for 0 - 500 meters, and

1x2x1,5+1,5JY(st)Y coded cable should be used for 500 - 1500 meters. Zone 1 and Zone 2 have been used to initiate extinguish-

ing. Zone 3 and Zone 4 have been used to transmit fire alarm.

The zones which will be assigned for to initiate extinguishing operation can be adjusted by PC program. Zone 1, Zone 2, Zone 3, and Zone 4 can be chosen.

### 16.8 Abort input

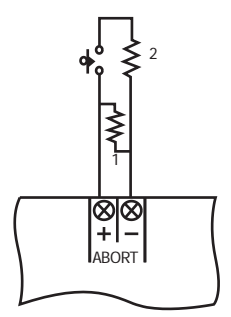

### Figure 19-Abort Input

This input has been used to stop the extinguishing delay countdown. Extinguishing is aborted when this input has been trigged. Before "Released Condition" has been completed, when "Abort" input has been trigged or if a fault may be courred at this input, the countdown has been stopped. When "Abort" input has been turned back to its normal condition, countdown will be continues. When "Abort" input has been activated or if a fault may be occurred at this input, release operation does not being started. (1: End of line resistance 6K8, 2: Alarm resistance 470R)

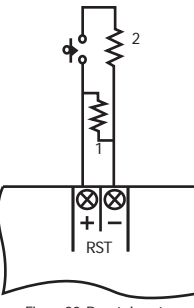

Figure20-Reset Input

This input has been used to reset extinguishing operation when extinguishing delay countdown has been performed. Extinguishing is aborted when this input has been trigged. Before "Released Condition" has been completed, when "Reset" input has been trigged or if a fault may be occurred at this input, the countdown has been stopped. When "Reset" input has been turned back to its normal condition, countdown will be continues. When "Reset" input has been activated or if a fault may be occurred at this input, release operation does not being started.

(1: End of line resistance 6K8, 2: Alarm resistance 470R)

# 16.10 Extinguishing release input

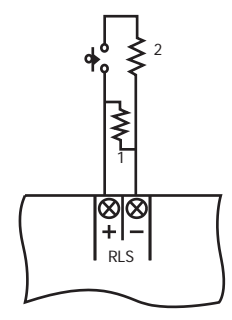

Figure 21-Extinguishing release input

This input has been used to initiate extinguishing operation manually.

(1: End of line resistance 6K8, 2: Alarm resistance 470R)

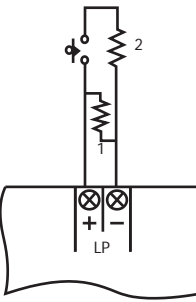

Figure 22-Low pressure input

This input has been used to connect fire extinguishing panel with the output which is activated when the gas level of the extinguisher tube is lower than the expected limit.

(1: End of line resistance 6K8, 2: Alarm resistance 470R)

# 16.12 Extinguishing condition switch input

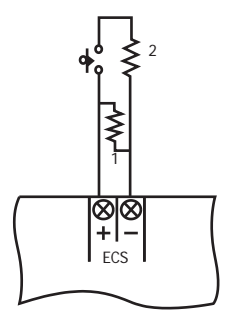

Figure 23-Extinguishing condition switch input

This input has been used to select extinguishing mode remotely. Mode selection operation has been performed by extinguishing switch on the panel or "Extinguishing condition switch" input.

The dominant mode is "Only Manual" mode, so the valid mode in normal condition is "Only Manual". When "Extinguishing condition switch" input has been activated, "Only Manual" condition has been selected, when this is on normal condition, "Automatic and Manual" condition has been selected.

(1: End of line resistance 6K8, 2: Alarm resistance 470R)

### **17. PANEL EVENTS**

At this section, fire and general fault warnings and user's operations at this conditions will be explained.

### 17.1 Normal Condition

At this condition only "System Enabled" LED and the LED which shown the extinguishing condition (automatic and manual, only manual) have been illuminated.

# 17.2 Fire Condition

During a fire alarm condition, "Fire" LEDs on the panel has been illuminated permanently and zone LED which the related device have been defined flashes. Buzzer sounded and sounder 1 and sounder 2 outputs have been illuminated. Fire and alarm relays have been activated. The alarm cannot be silenced when the key lock on the panel is "off" position, at this condition just buzzer can be silenced. Thus, the key lock must be switched to "on" position for first intervention.

At this position, the fire alarm panel is manageable. At first alarm must be silenced and the location which fire alarm warning comes from must be examined. Hence, sounders must be silenced with pushing "Silence Alarm" button, and panel's buzzer must be silenced with pushing "Silence Buzzer" button.

After controlling the alarmed location "Alarm" button on the fire alarm panel must be pushed. The silenced sounders resounds again when this button have been pushed.

If there the fire alarm is wrong, the cause of the wrong alarm must be cleared and system is passed through to the normal operating mode by pushing "Reset" button.

NOTE: The system does not reset unless the cause of the wrong alarm is cleared.

# 17.3 Extinguishing condition

### Pre-function condition

This is a fire alarm condition for the initiating operation of the extinguishing which panel received fire alarm from any of the zone during Automatic&Manual mode.

### Function condition

This condition can be described as follows:

1. When panel is on Automatic&Manual mode, a fire situation happens on two zone which have been used to initiate extinguishing.

2. When panel is on Automatic&Manual mode, a fire situation happens on two zone which have been used to initiate extinguishing

and being defined by PC program.

 "Start Extinguishing" input has been trigged or start extinguishing button on the panel has been pressed when panel is on any of the mode("Automatic&Manual" or "Only Manual").

The condition which was defined on clause 2 is not available as default. The operation type which was described on 1. and/or 2. clause can be selected by PC software.

### Extinguishing delay condition

After function condition has been completed, it is the condition when extinguishing delay countdown has been initiating. At this condition, countdown operation on the panel has been displayed on LCD screen.

### Release condition

After countdown has been completed, it is the condition when "Extinguishing Delay Condition" has been completed. At this condition extinguishing output has been activated and extinguisher material has been released. After extinguishing output has been activated, extinguishing time has been displayed on LCD screen.

### After extinguishing condition

This is the condition when extinguishing time has been over. At the end of this time, "Extinguishing" time has been deactivated. Extinguishing time can be selected as permanently from menu. At this condition, after release condition has been completed, "Extinguishing Output" remain activated and "" until extinguishing operation reset.

### Unpredicted release condition

This is the condition which "Gas Activated" input has been trigged even though "Extinguishing Output" does not being applied. Panel keeps this condition until extinguishing reset. There is no any "Gas Activated" input on the panel as default. This function can be assigned to panel's main board by PC software or ML-3202 expansion card if requested. (see Section 14)

### 17.4 Fault condition

During any of the fault conditions on the panel related fault indication LED and "General Fault" LED have been illuminated, buzzer sounds permanently and fault relay has been activated. Also fault messages have been displayed on LCD screen. During open or short circuit conditions which happens on conventional zone lines "General Fault" LED illuminates permanently and yellow zone LED for the related zone flashes. Fault messages have been displayed on LCD screen. Buzzer sounds permanently and fault relay has been activated. After fault condition has been disappeared panel automatically turn back to its normal operating mode.

### **18. SYSTEM FAULT CONDITION**

Panels behaviors for the whole system faults shows follows:

· System fault and general fault LED's will be illuminates, if there is a currently illuminating LED, they keeps their conditions.

· Internal buzzer sounds.

 System fault messages will be displayed on the LCD. But a system fault that block this may occurs, there fore the true message does not displayed on the LCD.

· Sounders are silenced, and fault relay will be activated.

### Authorized person should be called, the system does not works healthy.

### 18.1 To do list for service personnel

- · Panel's front case should be opened.
- · Processor MCLR operation should be performed or panel's energy cut down and after 10 second panel reenergized.
- · Panel should be restarted.
- · After restarting, if panel does not operating properly, panel must be changed with new one.

# **19. USER CONTROLS AND FUNCTIONS**

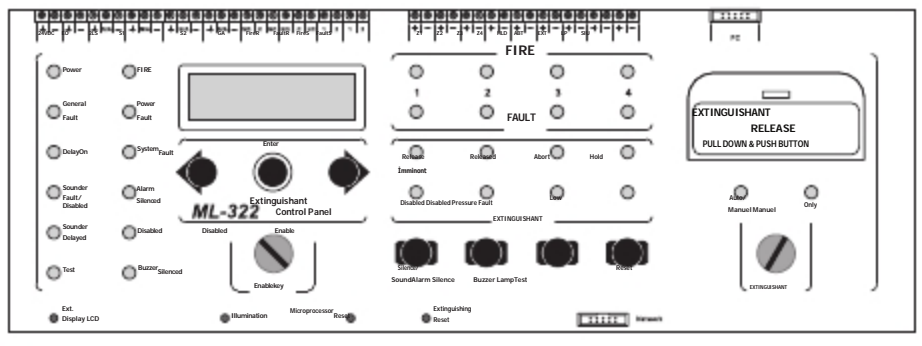

Figure 24-Panel's front side

# **19.1 PANEL'S INDICATORS**

# 19.1.1 General LED's

### Power

"Power" LED permanently illuminates when system energized.

### Fire

"Fire" LED permanently illuminates when fire alarm condition continuous.

### General Fault

"General Fault" LED has been illuminates with related fault LED during any of the fault condition which happen on the system.

### Power Fault

During the following problems "Power Fault" LED will be illuminate: no 220V AC power supply, voltage leakage to ground line, battery fuse blow, 24 V DC external power supply fuse blow, system fuse blow, 220V fuse blow, and problems on batteries or battery connections.

### Delay On

If "Delay On" LED has been illuminates it shows that, Delay time has been assigned to sounder output or detection zones from menu.

### System Fault

If "System Fault" LED has been illuminates it shows that, the program is not being operated by microprocessor properly.

### Sounder Fault / Disabled

During sounder and second level sounder line fault conditions "Sounder Fault / Disable" LED has been flashes, and if sounder disabled it illuminates permanently. When fault condition has been disappeared or disabled sounder has been enabled again, this LED off.

### Alarm silenced

When sounders are silenced and alarm relay has been turned back to its normal condition "Alarm silenced" LED has been illuminates

### Sounder Delayed

If "Sounder Delayed" LED has been illuminates it shows that, delay time has been assigned to sounder from menu.

### Disable

When any of the output or extinguishing system has been disabled, "Disable" LED has been illuminates.

### Test

"Test" LED has been illuminates with related zone's LED when there is a test operation has been performed any of the zones.

### **Buzzer Silenced**

When buzzer has been silenced, "Buzzer Silenced" LED has been illuminates.

### 19.1.2 Extinguishing LED's

The operating types of the extinguishing LED's have been shown at the table below. Detailed information about

these listed extinguishing conditions has been described on "Extinguishing Conditions" section.

| NAME                              | 0.25s ON, 0.25s OFF                                                             | ON                                            | OFF                                        |
|-----------------------------------|---------------------------------------------------------------------------------|-----------------------------------------------|--------------------------------------------|
| "Pro                              | "Pro-activity condition"                                                        | "Activity condition"                          |                                            |
|                                   |                                                                                 | "Extinguishing Delay<br>condition"            |                                            |
| Release Imminent                  | During extinguishing                                                            | "Release condition"                           | Any other cases                            |
|                                   | disabled and "Released<br>condition" has been                                   | "After extinguishing<br>condition"            |                                            |
|                                   | satisfied                                                                       | "Unpredicted Released<br>condition"           |                                            |
|                                   | During extinguishing<br>disabled and "Released<br>condition" has been catisfied | "Released condition" (1)                      |                                            |
| Released "Released condition" (1) | "After extinguishing<br>condition" (1)                                          | Any other cases                               |                                            |
|                                   | "After extinguishing condition" (1)                                             | "Unpredicted Released<br>condition"           |                                            |
| Abort                             | -                                                                               | When extinguishing aborted                    | Any other cases                            |
| Hold                              | -                                                                               | When extinguishing held                       | Any other cases                            |
| Disabled                          | -                                                                               | When extinguishing disabled                   | Any other cases                            |
| Manual disabled                   | -                                                                               | When manual extinguishing operation disabled  | Any other cases                            |
| Low Pressure                      | -                                                                               | When low pressure input activated             | Any other cases                            |
| Fault                             | -                                                                               | When there is a fault on extinguishing system | Any other cases                            |
| Automatic & Manuel                | -                                                                               | When "Automatic &<br>Manuel" mode is valid    | When "Only Manuel"<br>mode is valid        |
| Only Manuel                       | -                                                                               | When "Only Manuel" mode<br>is valid           | When "Automatic &<br>Manuel" mode is valid |

(1): "Gas Activated" output's condition depends on the selected feature from "Unsuccessful Ext. Detection" menu step during "After

Extinguishing" condition. If "Enable" feature has been selected, "Gas Activated" output only activates "Gas Activated" input has

been trigged. If "Disable" feature has been selected, "Gas Activated" output directly activated.

Also "Gas Activated" output directly activated during "Released Condition" and "After Extinguishing" condition as default.

There is no any "Gas Activated" input on the panel as default. This function can be assigned to panel's main board by PC software

or ML-3202 expansion card if requested. (see Section 14).

# 19.1.3 Related Zone's LED's

When there is a fire condition of a device on any of the detection zone related fire led has been flashed.

# 19.1.4 Related Zone's Fault LED's

When there is a fault of a device on any of the detection zone related fault led has been flashed. If any of the detection zone has

been disabled or test operation is performing, fault LED illuminates permanently.

### **19.2 CONTROL BUTTONS**

### Enable Key

"Enable key" should be ON to use "Silence / Sound Alarm" and "Reset" buttons on the panel and to enter panel's menu. When "Enable key" is ON, panel's buzzer sounds intermittently along 8 seconds.

### Silence / Sound Alarm

If this button has been pressed when there is a fire alarm on the system, sounders have been silenced, "Alarm Relay" turns back to its initial condition, and "Silence Alarm" LED illuminates. If this button has been pressed again during this condition, sounders and alarm relays have been activated.

If "Silenced Alarm / Alarm" button has been pressed when there is no any fire alarm on the system, sounders, buzzer, "Alarm Relay", "Fire Relay", and "Fire Signal" output have been activated. "Fire" LED has been illuminated.

There is no any "Gas Activated" input on the panel as default. This function can be assigned to panel's main board by PC software

or ML-3202 expansion card if requested. (see Section 14).

### Silence Buzzer

"Silence Buzzer" button has been used to silence buzzer if it is sounded.

### Lamp Test

LED's and LCD screen can be controlled by pressing "Lamp Test" button

### Reset

This button has been used to reset the system. Activated sounders and relays have been turned back to their initial condition.

### Microprocessor Reset

When system features have been changed, system may be restarted again. At this condition microprocessor reset button should be used. "System Fault" LED has been illuminated when there is a problem for the system operation. At this condition microprocessor reset button has been used to restart the system.

### Extinguishing Condition Switch

This switch has been used to change panel's mode. (see. Section 16.12).

### LCD Brightness

LCD display's brightness can be adjusted from this tripod.

### Extinguishing Monitoring

If an activator has been connected to extinguishing output instead of solenoid, with using this tripod end of line resistances value can be adjusted. (see. Section 16.2).

### Extinguishing Reset

Panel does not being reset within 10 minutes since "Operation Condition" has been satisfied depend on default settings. This adjustment can be performed by menu.

If the adjusted time also contains extinguishing time, extinguishing output cannot be reset with the "Reset" button on the panel.

this button is designed only for test purpose.

### Enter

When system is on 1st access level, this button has been used to change between information display for same event. This button also has been used to enter menu when system is on 2nd access level. Also this button has been used to select any of the menu step and save adjustments.

# Left Arrow Button

If user does not enter any menu step, this button has been used to select event and countdown time. If user has been entered one of the menu step, this button has been used to change menu steps, save adjustments and exit menu steps.

### **Right Arrow Button**

If user does not enter any menu step, this button has been used to select event and countdown time. If user has been entered

one of the menu step, this button has been used to change menu steps, save adjustments and exit menu steps.

### 20. EXTINGUISHING STATUS INDICATOR UNIT

Status indicator units have been allowed to carry the indicators and controllers on ML-322 extinguishing panel to a different location.

This unit operates by 24V DC supplied voltage and communicates with fire extinguishing panel via network card. The connection between panel and extinguishing panel's network card has been performed by main card's network socket. Then, the connection between extinguishing panel's network card and extinguishing status control unit has been performed by two connection cable. (for more details please check Extinguishing status Indicator Unit).

### 20.1 Configuration Adjustment Operations of the Extinguishing Status Indicator Unit

The connection between ML-322 and extinguishing status indication unit should be controlled. Up to 8 pieces of extinguishing status indicator units have been connected to a single ML-322 fire extinguishing panel. An address value between 1 to 8 has been assigned to each extinguishing status indicator unit.

Jumper (J1) on panel's network card which is used to connect end of line resistance should be connected if panel is located on line's beginning or ending.

### 20.2 Operating Type of the Panel with Extinguishing Status Indicator Unit

When ML-322 panel has been energized, this panel searches extinguishing status indicator units on the network. During this operation the following message will be displayed on panel's screen.

# Networksetup.

: 1

After this operation has been completed, available number of the extinguishing status indicator units has been displayed on the screen.

Displayed messages type has been shown at the following figure. The following message shows that, there is one available extinguishing status control unit.

### UNITS

At least one pc. of extinguishing status indicator unit must be available for panel at the beginning to start operating with status indicator units. If there is no any available status indicator unit, the sets of them will be ignored by the panel. If there is at least one available status indicator unit, than the other status control units have been detected and have been evaluated as unit fault. At this condition "General Fault" LED has been illuminates and buzzer sounds. Related fault message has been shown at the panel's screen. (see LCD messages)

After new unit fault has been occurred, if panel reset new unit fault has been deleted from the system and has been saved on related unit network list.

If reset operation does not being performed, data which are transmitted from unit does not being evaluated by panel. If the communication between a registered unit and panel has been disconnected, this condition has been evaluated as lost unit fault.

At this condition "General Fault" LED has been illuminates and buzzer sounds. Related fault message has been shown at the panel's screen. (see LCD messages)

After lost unit fault has been occurred, if panel reset, lost unit fault has been deleted from the system and related unit has been took our from network list. If there is a fault at the communication between panel and the whole network, this condition has been assume to be communication fault. At this condition "General Fault" LED has been illuminates and buzzer sounds. Related fault message has been shown at the panel's screen. (see LCD messages) To delete communication fault from system, panel must be

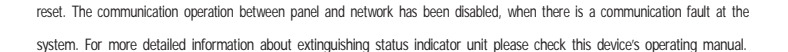

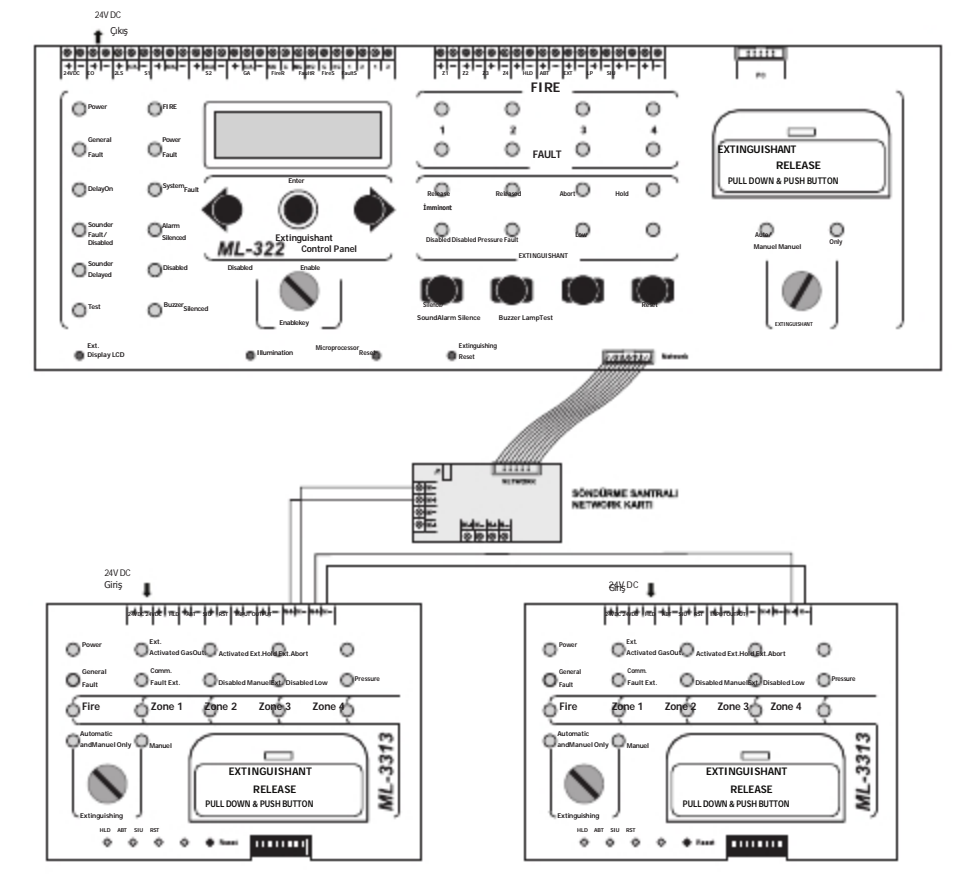

Figure 25-Connection between panel and extinguishing status indicator units

This unit operates by 24V DC supplied voltage and communicates with fire extinguishing panel via network card.

### 21. OPERATIONS ON THE PERIODIC MAINTENANCE

Periodic maintenance operations must be done by qualified technical personal within 6 months periods to provide the continuity

of the proper operation of fire alarm panel and detection systems.

The periodic controls of the fire detection and alarm system includes the followings;

- 1. Displaying controls of the control panel
- 2. Control console's tests
- a. Control console's LED and display tests
- b. Date and time controls
- 3.Panel's event log control
- 4. Generating an alarm from at least one detector, one manual call point and one module

The periodic controls of the fire alarm panel includes the followings;

- 1. Supply system and card's tests
- a. Battery test
  - i. Battery voltage measurement
  - ii. Battery charge current measurement
- iii. Battery load test
- b. Supply card test
  - i. Operating condition test from battery
  - ii. Battery fault condition test
- c. Panel supplied voltage control
- d. Lithium battery test
- 2. Displaying controls of the control panel
- 3. Internal cleaning of the control panel
- 4. Control console's tests
- a. Controlling console's LED and display tests
- b. Controlling access level entries
- c. Simulating detection zone alarm activating operation by panel
- d. Simulating detection zone activating operation by panel
- e. Controlling panel functions by generating fault from site
- f. Controlling enable and disable functions by panel
- h. Date and time controls
- 5. Panel's event log control

6. Supervisor service for short-circuit, open-circuit, malfunction operation and contamination trouble shooting.

7. User trainings

The periodic controls of the devices of fire detection system includes the followings;

1. If periodic maintenance operations have been generating at the first time, each devices' address information's must be controlled.

2. If any of the line's element number have been changed between the time of two maintenance period, related line's devices'

address information's must be controlled.

3. If there is no change at the number of the elements on line, device activation tests must be done.

4. Device's controls should be done as described below;

a. Cleaning operation, connection controls and tests of the photo-electric smoke detectors whose planned maintenance control

date have been reached should be done. Customer's technical service personal have been trained for the unreachable ones.

b. Cleaning operation, connection controls and tests of the heat detectors whose planned maintenance control date have been reached should be done. Customer's technical service personal have been trained for the unreachable ones.

- c. Fire alarm buttons activated and controlled.
- d. 3rd party system's connections at input modules of the fire detection system have been controlled.
- 5. During the whole periodic maintenance operations fire panel's sounders have been tested.
- 6. During the whole periodic maintenance operations the functions (dampers, valves with motor, elevators etc.) which are commanded from panel have been controlled.

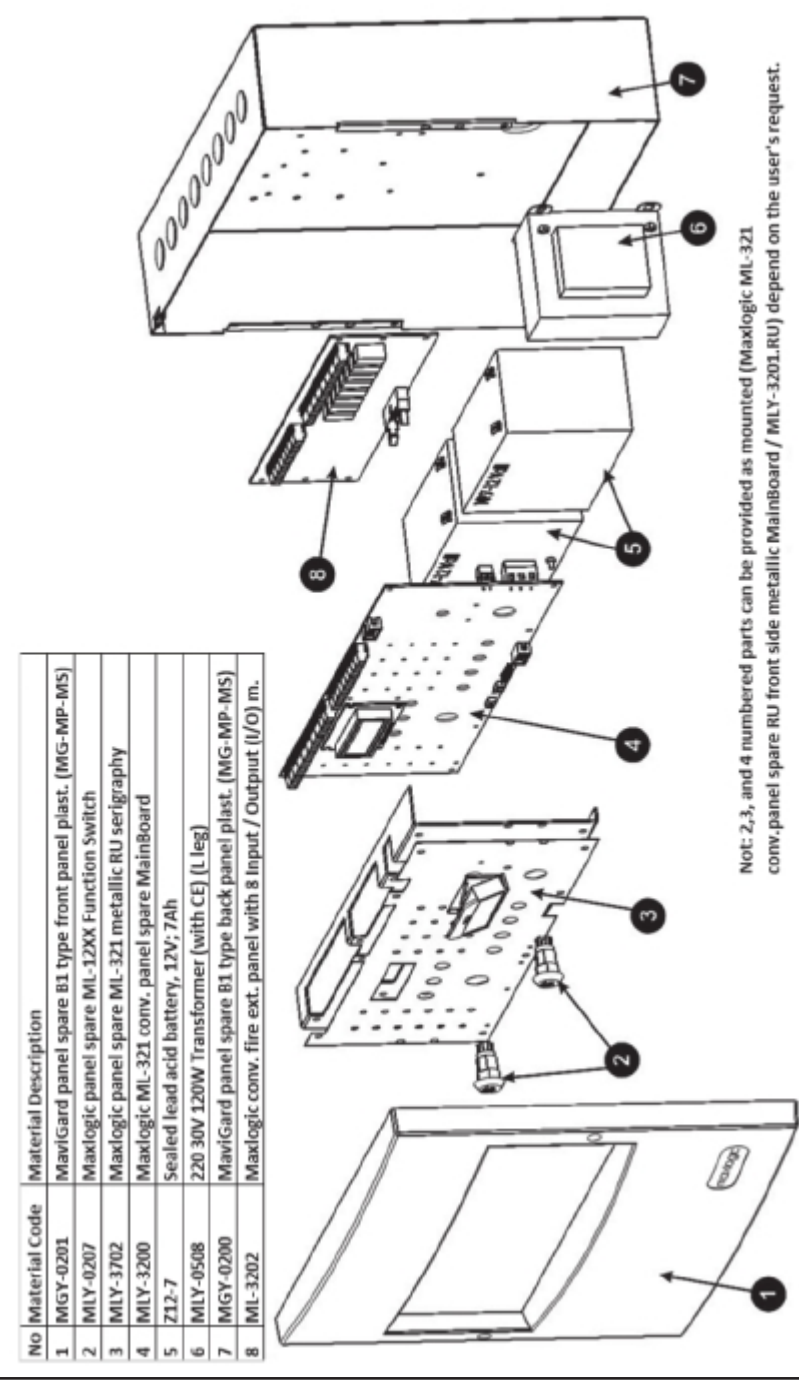

KK-642.041 Rev No:1 01.08.12 ML-322 Maxlogic fire extinguishing panel operating manual

ANNEX-ML-321 SERI ESPANEL STRUCTURE

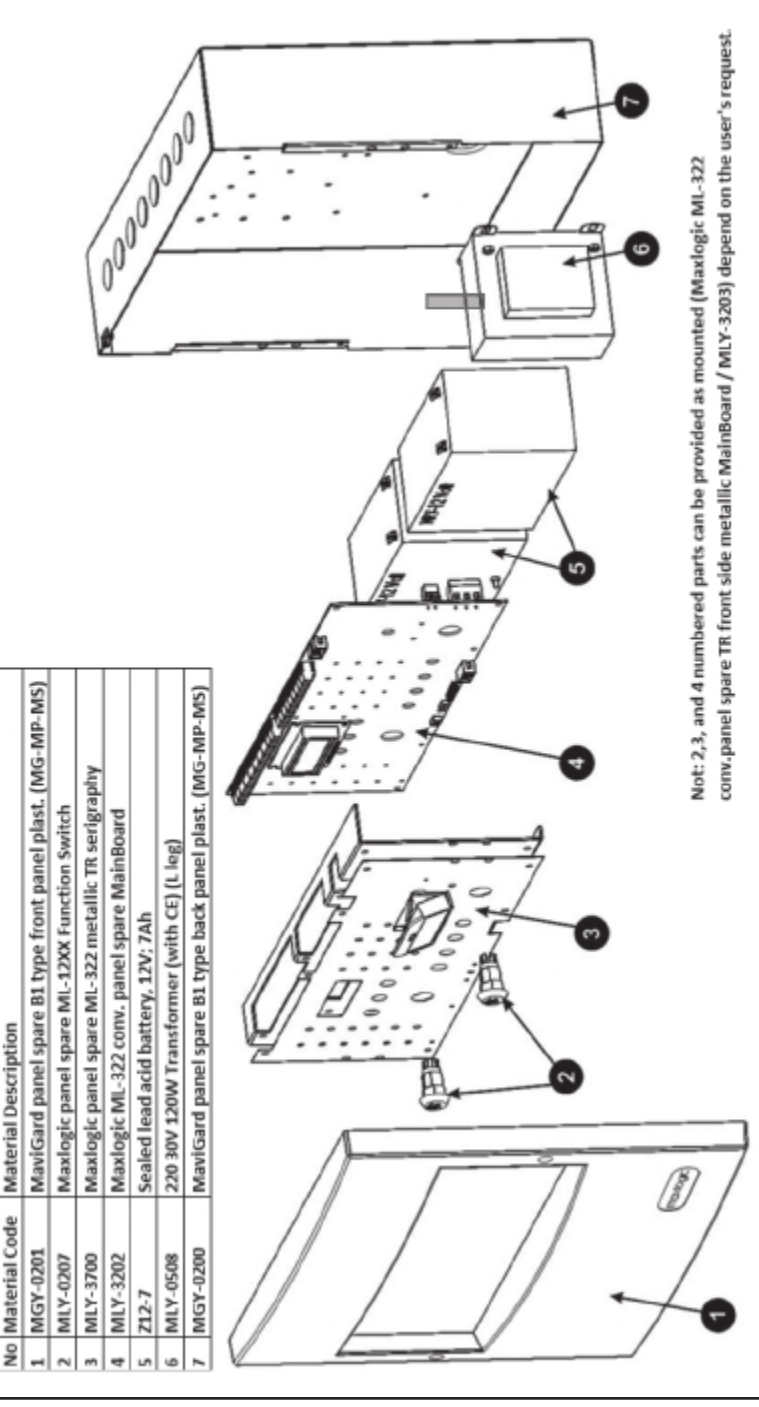

ANNEX-ML-322SERI ESPANEL STRUCTURE

# ANNEX - LCD MESSAGES

LCD abbreviation definition:

|                                                     | 1  | IN: Input<br>OUT: Output                                                                                                 | PNL: Panel<br>NT: Network   |
|-----------------------------------------------------|----|----------------------------------------------------------------------------------------------------|-----------------------------|
|                                                     | 2  | Determine which input/output. (If "NT" statement has been displayed on the 1st part, it shows the event source's address |                             |
|                                                     | 3  | FRE: Fire<br>FLT: Fault                                                                                                  | ACT: Active<br>WRN: Warning |
| <u>IN03 FLT</u> 003/ <u>005</u><br>Fault OC         | 4  | Show the number of the event depend on the event group*.                                                                 |                             |
|                                                     | 5  | Show the total event number de                                                                                           | epend on the event group*.  |
|                                                     | 6  | Describe event                                                                                                    |                             |
| IN 03 FLT 003/005<br>Zone 3                         | 7  | SC: Short circuit<br>OC: Open circuit                                                                                    |                             |
|                                                     | 8  | Zone or Input / Output function                                                                                          |                             |
|                                                     | 9  | Day                                                                                                    |                             |
| <u>In</u> 02 F <u>L</u> T 003/005<br>31/03/11 09:57 | 10 | Month                                                                                                    |                             |
|                                                     | 11 | Year                                                                                                    |                             |
|                                                     | 12 | Hour                                                                                                    |                             |
|                                                     | 13 | Minute                                                                                                    |                             |

(\*): Events are separated by 2 groups as fire events and other events.

# ANNEX - 2ND ACCESS LEVEL MENU STRUCTURE

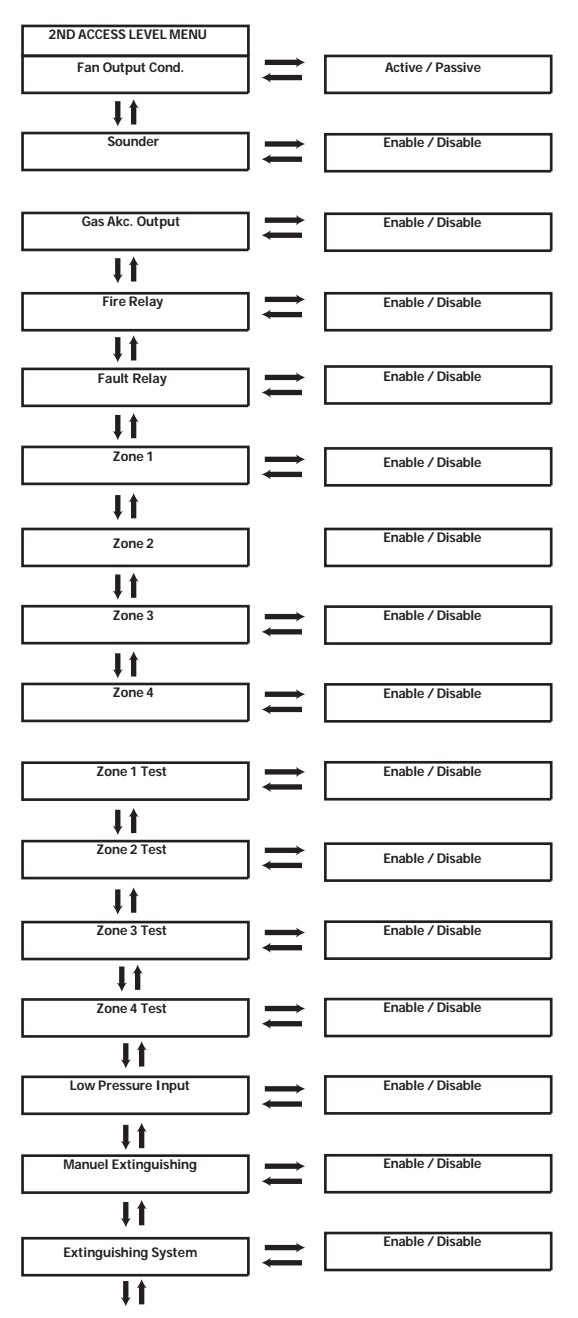

# ANNEX - 3RD ACCESS LEVEL MENU STRUCTURE

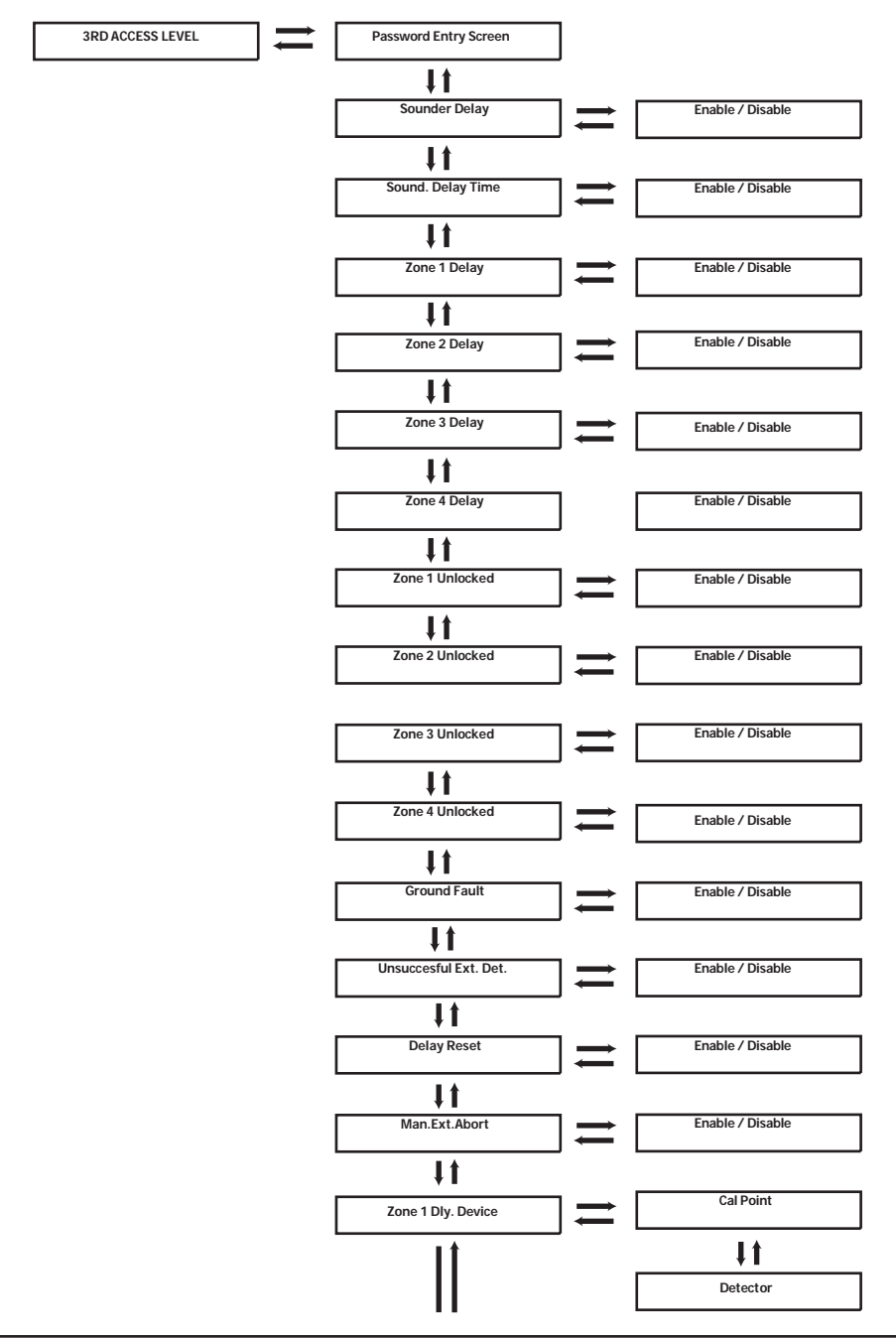

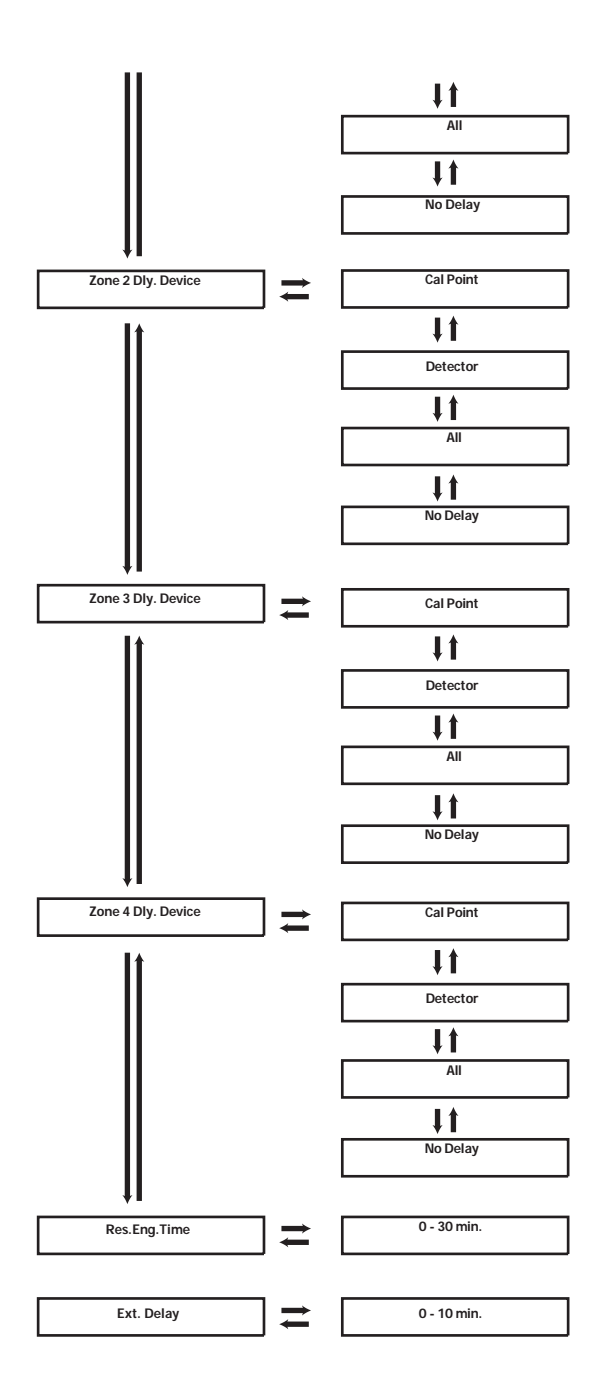

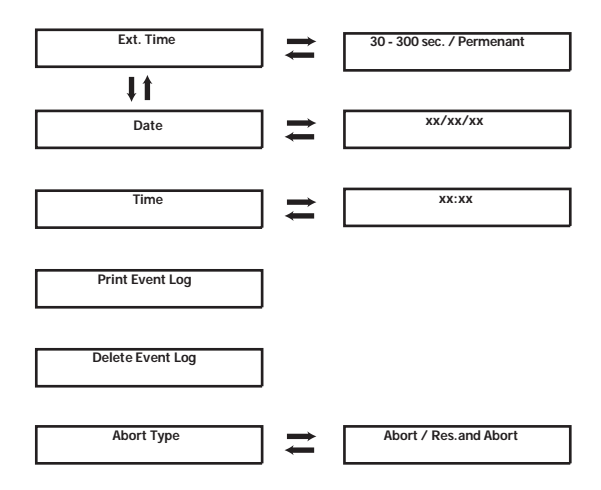

# **ANNEX - Definitions of the Terms**

| А   | Ampere – Current                  |
|-----|-----------------------------------|
| AC  | Alternating Current               |
| Ah  | Ampere / Hour – Battery capacity. |
| DC  | Direct Current                    |
| HSD | End of Line Resistance            |
| I/O | Input / Output                    |
| LCD | Liquid crystal display            |
| LED | Light-emitting diode              |
| PC  | Computer                          |
| PCB | Electronic Circuit Card           |
| V   | Voltage                           |

# **ANNEX - Abbreviations**

|                    | DISPLAY                              |
|--------------------|--------------------------------------|
| Fan output Cond.   | Fan output Condition                 |
| Gas Act. Output    | Gas Activated Output                 |
| Low Press. Input   | Low Pressure Input                   |
| Sounder Delay      | Sounder Delay                        |
| Sounder Dly. T.    | Sounder Delay Time                   |
| Zone 1 Delay       | Zone 1 Delay                         |
| Zone 2 Delay       | Zone 2 Delay                         |
| Zone 3 Delay       | Zone 3 Delay                         |
| Zone 4 Delay       | Zone 4 Delay                         |
| Zone 1 Non-latch.  | Zone 1 Non-latching                  |
| Zone 2 Non-latch.  | Zone 2 Non-latching                  |
| Zone 3 Non-latch.  | Zone 3 Non-latching                  |
| Zone 4 Non-latch.  | Zone 4 Non-latching                  |
| Unsucc. Ext.Det.   | Unsuccessful Extinguishing Detection |
| Delay Reset        | Delay Reset                          |
| Man. Ext. Hold     | Manuel Extinguishing Hold            |
| Zone 1 Dly. Device | Zone 1 Delay Device                  |
| Zone 2 Dly. Device | Zone 2 Delay Device                  |
| Zone 3 Dly. Device | Zone 3 Delay Device                  |
| Zone 4 Dly. Device | Zone 4 Delay Device                  |
| No delay           | No delay                             |
| Reset Block. Time  | Reset Blocking Time                  |
| Ext. Delay         | Extinguishing Delay                  |
| Ext. Time          | Extinguishing Time                   |
| Print Event Logs   | Print Event Logs                     |
| Delete Event Logs  | Delete Event Logs                    |
| Reset and Hold     | Reset and Hold                       |
|                    | FRONT SIDE                           |
| EO                 | Extinguishing Output                 |
| ES                 | Extinguishing Sounder                |
| S1                 | Sounder 1                            |
| S2                 | Sounder 2                            |
| GA                 | Gas Active                           |
| Fire R             | Fire Relay                           |
| Fault R            | Fault Relay                          |
| Fire S             | Fire Signal                          |
| Fault S            | Fault Signal                         |
| Z1                 | Zone 1                               |
| Z2                 | Zone 2                               |
| Z3                 | Zone 3                               |
| Z4                 | Zone 4                               |
| DLY                | Delay                                |
| RST                | Reset                                |
| MEX                | Manuel Extinguishing                 |
| LP                 | Low Pressure                         |
| MSL                | Mode Selection                       |

# **ANNEX - Mechanical and Outer Environment Specifications**

| Mechanical Specifications |                                              |  |
|---------------------------|----------------------------------------------|--|
| Height                    | 300mm                                        |  |
| Width                     | 400mm                                        |  |
| Depth                     | 100mm                                        |  |
| Battery Free Weight       | ~ 5,9 kg (*)                                 |  |
| Body Material             | 1mm DKp metallic plate                       |  |
| Surface                   | Epoxy Paint                                  |  |
| Mounting Type             | Surface, ceiling mounted                     |  |
| Standard Color            | Grey tone (RAL 7015), white panel front side |  |

| Ambient Condition Specifications |                     |  |
|----------------------------------|---------------------|--|
| Operating Temperature Interval   | (-5°C)-(+50°C)      |  |
| Operating Humidity Interval      | %0-95 (uncondensed) |  |

| Battery Specifications                       |                                                            |  |
|----------------------------------------------|------------------------------------------------------------|--|
| Battery                                      | 2 pcs. of 12V DC lead oxide                                |  |
| Battery capacit                              | Max. 7Ah                                                   |  |
| Battery charge output                        | (-5°C de 29V DC)-(+50°C 26,2V DC) Temperature compensation |  |
| Battery charge current                       | Max. 1100mA                                                |  |
| Battery low voltage fault                    | 21±1 Volt                                                  |  |
| Battery power off voltage                    | 19±1 Volt                                                  |  |
| Full battery output current (Imaxb)          | 5A                                                         |  |
| Empty battery output current (Imaxa)         | 3,9 A                                                      |  |
| Maximum battery internal resistance (Ri max) | 0,55 Ω                                                     |  |

# ANNEX – Input / Output Specifications

| Input Name                               | Quantity | Туре                                               |
|------------------------------------------|----------|----------------------------------------------------|
| Detection Zone                           | 1        | Supervised                                         |
| Detection Zone                           | 1        | Supervised                                         |
| Detection Zone                           | 1        | Supervised                                         |
| Detection Zone                           | 1        | Supervised                                         |
| Cable specifications for detection zones |          | 1x2x0,8+0,8JY(st)Y for 0 - 500 meters.             |
|                                          |          | 1x2x1,5+1,5JY(st)Y for 500 - 1500 meters.          |
| Abort Input 1                            | 1        | Supervised / trigged by 470R                       |
| Reset Input                              | 1        | Supervised / trigged by 470R                       |
| Extinguishing Release Input              | 1        | Supervised / trigged by 470R                       |
| Low Pressure Input                       | 1        | Supervised / trigged by 470R                       |
| Extinguishing Condition Switch Input     | 1        | Supervised / trigged by 470R                       |
| Cable specifications for inputs          | 1        | There is no any force, the capacity must be 250mA. |

# **Output Specifications**

| Output Name                                   | Quantity | Туре                                                      |
|-----------------------------------------------|----------|-----------------------------------------------------------|
| Extinguishing Output                          | 1        | Supervised / 24V DC 1A Max. current = 2A along 2 seconds. |
| Cable specifications for extinguishing output |          | There is no any force, the capacity must be               |
|                                               |          | 250mA.                                                    |
| 2nd level sounder (Extinguishing Sounder)     | 1        | Supervised / 24V DC 250mA                                 |
| Sounder 1                                     | 1        | Supervised / 24V DC 250mA                                 |
| Sounder 2                                     | 1        | Supervised / 24V DC 250mA                                 |
| Cable specification for sounder outputs       |          | There is no any force, the capacity must be 250mA. The    |
|                                               |          | minimum voltage level must be higher than used device's   |
|                                               |          | operating limit after connection.                         |
| Gas Activated Output                          | 1        | Supervised / 24V DC 250mA                                 |
| Cable specification for Gas Activated Output  |          | There is no any force, the capacity must be 250mA.        |
|                                               |          |                                                           |
| Fire Relay                                    | 1        | 30V DC 1A volt-free charge over relay output.             |
| Fault Relay                                   | 1        | 30V DC 1A volt-free charge over relay output.             |
| Cable specification for relay outputs         |          | There is no any force, the capacity must be 1A.           |
|                                               |          |                                                           |
| Fire Signal Output                            | 1        | 30V DC 100mA volt-free charge over relay output           |
| Fault signal Output                           | 1        | 30V DC 100mA volt-free charge over relay output           |
| Cable specifications for signal outputs       |          | There is no any force, the capacity must be 100mA.        |
|                                               |          |                                                           |
| Reserved 24V output                           |          | With 24 V DC 250 mA automatic fuse protection.            |
| Cable condition for reserved 24V output       |          | There is no any force, the capacity must be 250mA. The    |
|                                               |          | minimum voltage level must be higher than used device's   |
|                                               |          | operating limit after connection.                         |